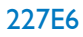

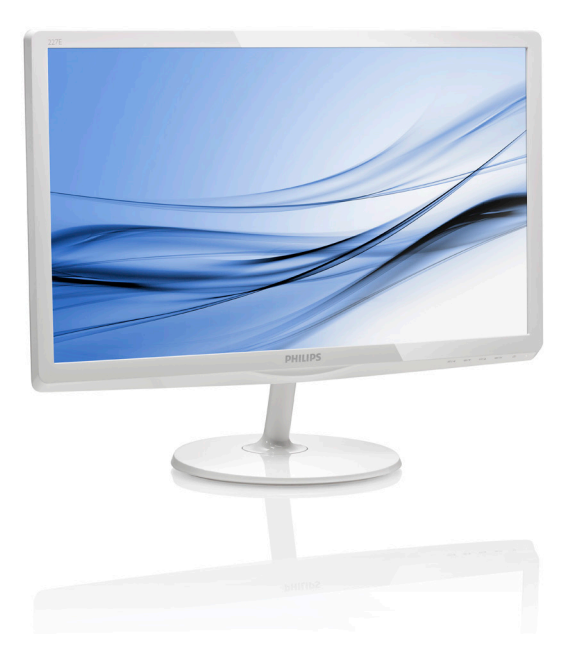

# www.philips.com/welcome

| TΗ | คู่มือผู้ใช้                               | 1  |
|----|--------------------------------------------|----|
|    | การดูแลลูกค <sup>้</sup> า และการรับประกัน | 16 |
|    | การแก <sup>้</sup> ไขปัญหา &               |    |
|    | คำถามที่พบบ่อย                             | 23 |

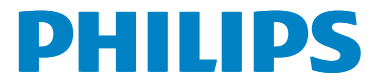

# สารบัญ

| 1. | สำคัญ1                                                                |
|----|-----------------------------------------------------------------------|
|    | <ol> <li>1.1 ขั้นตอนเพื่อความปลอดภัย และการ<br/>บำรุงรักษา</li> </ol> |
|    | 1.2 คำอธิบายของเครื่องหมายต่างๆ2                                      |
|    | 1.3 การทิ้งผลิตภัณฑ์ และวัสดุบรรจุ่                                   |
|    | หีบห่อ3                                                               |
| 2. | การตั้งค่าจอภาพ4                                                      |
|    | 2.1 การติดตั้ง                                                        |
|    | 2.2 การใช้งานจอภาพ                                                    |
|    | 2.3 แนะนำ MHL (ลิงค่ไฮเดฟฟินิชั่นมือ                                  |
|    | ถือ)8                                                                 |
| 3. | การปรับภาพให <sup>้</sup> ดีที่สุด9                                   |
|    | 3.1 SmartImage Lite9                                                  |
|    | 3.2 SmartContrast 10                                                  |
| 4. | ข้อมูลจำเพาะด้านเทคนิค11                                              |
|    | 4.1 ้ความละเอียด & โหมดพรีเซ็ต 14                                     |
| 5. | การจัดการพลังงาน15                                                    |
| 5. | 19                                                                    |
| 6. | การดูแลลูกค <sup>้</sup> า และการรับประกัน 16                         |
|    | 6.1 นโยบายเกี่ยวกับพิกเซลที่เสียของ                                   |
|    | จอภาพแบบแบนของ Philips 16                                             |
|    | 6.2 การดูแลลูกคา & การรบบระกน 18                                      |
| 7. | การแก้ไขปััญหา & คำถามที่พบบ่อย                                       |
|    | 23                                                                    |
|    | 7.1 การแก้ไขปัญหา                                                     |
|    | 7.2 คำถามทีพบบอยๆ ทั่วไป                                              |
|    | 7.3 MHL FAQ 26                                                        |

# 1. สำคัญ

คู่มือผู้ใช้อิเล็กทรอนิกส์นี้มีไว้สำหรับทุกคนที่ใช้ จอภาพ Philips ใช้เวลาอ่านคู่มือผู้ใช้นี้ก่อนที่จะ เริ่มใช้จอภาพของคุณ คู่มือนี้ประกอบด้วยข้อมูล สำคัญ และข้อสังเกตต่างๆ เกี่ยวกับการใช้งาน จอภาพของคุณ

การรับประกันของ Philips มีให้กับผลิดภัณฑ์ที่ มีการจัดการอย่างเหมาะสมสำหรับการใช้งานที่ สอดคล้องกับขั้นตอนการใช้งานของผลิตภัณฑ์ และเมื่อจำเป็นต้องนำเครื่องเข้ารับการซ่อมแชม ต้องแสดงใบส่งของหรือใบเสร็จรับเงินต้นฉบับ ซึ่งมีการระบุวันที่ซื้อ ชื่อดัวแทนจำหน่าย และรุ่น รวมทั้งหมายเลขการผลิตของผลิดภัณฑ์

# 1.1 ขั้นตอนเพื่อความปลอดภัย และ การบำรุงรักษา

# 🕐 คำเดือน

การใช้ตัวควบคุม การปรับแด่ง หรือกระบวน การใดๆ ที่นอกเหนือจากที่ระบุในเอกสารฉบับ นี้ อาจเป็นผลให้เกิดไฟฟ้าช็อด อันดรายจาก กระแสไฟฟ้า และ/หรืออันดรายทางกายภาพได้ อ่านและปฏิบัติดามขั้นดอนเหล่านี้ ในขณะที่ เชื่อมต่อและใช้จอภาพคอมพิวเตอร์ของคุณ

#### การทำงาน

- โปรดเก็บจอภาพไม่ให้ ถูกแสงแดดโดยตรง แสงสว่างที่มีความเข้มสูง และห่างจาก แหล่งกำเนิดความร้อนอื้นๆ การสัมผัสถูก สิ่งแวดล้อมในลักษณะนี้เป็นเวลานานอาจ ทำให้เกิดจอภาพเปลี่ยนส์ และเกิดความ เสียหายได้
- นำวัตถุใดๆ ที่อาจตกลงไปในรูระบายอากาศ หรือป้องกันการทำความเย็นอย่างเหมาะ สมออกจากชิ้นส่วนอิเล็กทรอนิกส์ของ จอภาพ
- อย่าป`ดกั`นรูระบายอากาศบนดัวเครื่อง
- เมื่อวางดำแหน่งจอภาพตรวจดูให้แน่ใจว่า สามารถเข้าถึงปลั๊กเพาเวอร์และเด้าเสียบ ได้อย่างง่ายดาย
- ถ้าจะทำการบิดจอภาพโดยการถอดสาย เคเบิลเพาเวอร์ หรือสายไฟ DC, ให้รอ 6 วินาทีก่อนที่จะถอดสายเคเบิลเพาเวอร์ หรือสายไฟ DC สำหรับการทำงานปกติ

- โปรดใช้สายไฟที่ได้รับการรับรองที่ Philips ให้มาตลอดเวลา ถ้าสายไฟของ คุณหายไป โปรดดิดต่อกับศูนย์บริการ ในประเทศของคุณ (โปรดดูศูนย์ข้อมูลผู้ บริโภคเพื่อการดูแลลูกค้า)
- อย่าให้จอภาพมีการสั่นสะเทือนหรือได้รับ การกระแทกที่รุนแรงระหว่างการทำงาน
- อย่าเคาะ ทำหรือจอภาพหล่นพื้นระหว่าง การทำงานหรือการขนส่ง

#### การบำุรุงรักษา

- เพื่อป้องกันจอภาพของคุณจากความเสีย หายที่อาจเกิดขึ้นได้อย่าใช้แรงกดที่มาก เกินไปบนหน้าจอ LCD ในขณะที่เคลื่อน ย้ายจอภาพของคุณ ให้จับที่กรอบเพื่อยก อย่ายกจอภาพโดยการวางมือหรือนิ้วของ คุณบนหน้าจอ LCD
- ถอดปลั๊กจอภาพ ถ้าคุณจะไม่ใช้จอภาพ เป็นระยะเวลานาน
- ถอดปลั๊กจอภาพถ้าคุณจำเป็นต้องทำความ สะอาดเครื่องด้วยผ้าที่เปียกหมาดๆ คุณ สามารถเช็ดหน้าจอด้วยผ้าแห้งได้ในขณะ ที่ปิดเครื่อง อย่างไรก็ตาม อย่าใช้ ด้วทำ ละลายอินทรีย์ เช่น แอลกอฮอล์ หรือ ของเหลวที่มาจากแอมโมเนีย เพื่อทำความ สะอาดจอภาพของคุณ
- เพื่อหลีกเลี่ยงความเสี่ยงจากไฟฟ้าชือต หรือความเสียหายถาวรต่อดัวเครื่อง อย่า ให้จอภาพสัมผัสกับฝุ่นฝนน้ำหรือสภาพ แวดล้อมที่มีความชื้นมากเกินไป
- ถ้าจอภาพของคุณเบียกให้ เช็ดด้วยผ้าแห้ง โดยเร็วที่สุดเท่าที่จะทำได้
- ถ้าสิ่งแปลกปลอมหรือน้ำเข้าไปในจอภาพ ของคุณ โปรดบิดเครื่องทันที และถอด ปลั๊กสายไฟออกจากนั้นนำสิ่งแปลกปลอม หรือน้ำออก และส่งเครื่องไปยังศูนย์การ บำรุงรักษา
- อย่าเก็บหรือใช้จอภาพในสถานที่ซึ่ง สัมผัสถูกความร้อน แสงอาทิดย์โดยตรง หรือมีสภาพเย็นจัด
- เพื่อรักษาสมรรถนะการทำงานที่ดีที่สุด ของจอภาพของคุณ และมีอายุการใช้งาน ที่ยาวนานขึ้น โปรดใช้จอภาพในสถานที่ ซึ่งมีอุณหภูมิและความขึ้นอยู่ภายในช่วง ที่ระบุไว้

- อุณหภูมิ: 0-40°C 32-104°F
- ความขึ้น: 20-80% RH
- สำคัญ: เปิดทำงานโปรแกรมสกรีนเซฟ เวอร์ ที่มีการเคลื่อนไหวเสมอ เมื่อคุณ ปล่อยจอภาพทิ้งไว้โดยไม่ได้ ใช้งาน เบิดทำงานแอปพลิเคชั่นรีเฟรชหน้าจอ เป็นระยะๆ เสมอ ถ้าจอภาพของคุณจะ แสดงเนื้อหาที่เป็นภาพนิ่งซึ่งไม่มีการ เปลี่ยนแปลง การไม่ขัดจังหวะการแสดง ภาพนิ่งที่เปิดต่อเนื่องเป็นระยะเวลานาน อาจทำให้เกิดการ"เบิร์นอิน"หรือที่รู้จัก กันในอาการ "ภาพค้าง" หรือ "ภาพโกสต์" บนหน้าจอของคุณ
- อาการ "เบิร์ นอิน", "ภาพค้าง" หรือ "ภาพ โกสต์" เป็นปรากฏการณ์ ที่รู้ จักกันดีใน เทคโนโลยีหน้าจอ LCD ส่วนมากแล้ว อาการ "เบิร์ นอิน" หรือ "ภาพค้าง" หรือ "ภาพโกสต์" จะค่อยๆ หายไปเมื่อเวลาผ่าน ไป หลังจากที่ ปิดเครื่อง

# 🕐 คำเดือน

การไม่เปิดทำงานสกรีนเชฟเวอร์ หรือแอปพลิ เคชั่นรีเฟรชหน้าจอเป็นระยะๆ อาจเป็นผลให้ เกิดอาการ "จอไหม้" หรือ "ภาพค้าง" หรือ "ภาพโกสด์" อย่างรุนแรง ซึ่งจะไม่หายไป และ ไม่สามารถซ่อมแชมได้ ความเสียหายที่กล่าว ถึงด้านบนไม่ได้รับความคุ้มครองภายใต้การรับ ประกันของคุณ

#### บริการ

- ฝาบิดตัวเครื่องควรเบิดโดยช่างบริการที่ มีคุณสมบัติเท่านั้น
- ถ้ามีความจำเป็นต้องใช้ เอกสารใดๆ สำหรับการช่อมแชม โปรดติดต่อศูนย์ บริการในประเทศของคุณ (โปรดดูบท "ศูนย์ข้อมูลผู้บริโภค")
- สำหรับข้อมูลเกี่ยวกับการขนส่ง โปรดดู หัวข้อ "ข้อมูลจำเพาะด้านเทคนิค"
- อย่าทิ้งจอภาพของคุณไว้ในรถยนต์ /ท้ายรถ เมื่อจอดทิ้งไว้กลางแดด

# 🖨 หมายเหตุ

ปรึกษาช่างเทค<sup>ิ</sup>่นิคบริการ ถ**้าจอภาพไม่ทำงาน** เป็นปกดิ หรือคุณไม่แน่ใจว่าต้องดำเนิน กระบวนการใดในขณะที่ปฏิบัติดามขั้นตอนที่ให้ ไว้ในคู่มือฉบับนี้

# 1.2 คำอธิบายของเครื่องหมาย ต่างๆ

ส่วนย่อยต่อไปนี้อธิบายถึงข้อตกลงของ เครื่องหมายต่างๆ ที่ใช้ในเอกสารฉบับนี้

## หมายเหตุ ข้อควรระวัง และคำเตือน

ดลอดคู่มือฉบับนี้ อาจมีส่วนของข้อความที่ แสดงพร้อมกับไอคอน และพิมพ์ด้วยด้วหนา หรือด้วเอียง ส่วนของข้อความเหล่านี้ คือ หมายเหตุ ข้อควรระวัง หรือคำเดือน ซึ่งใช้ดัง ด่อไปนี้:

# 🖨 หมายเหตุ

ไอคอนนี้ ระบุถึ่งข้อมูลสำคัญ และเทคนิคที่ช่วย ให้คุณใช้ระบบคอมพิวเตอร์ของคุณได้ดีขึ้น

# 0 ข้อควรระวัง

ไอคอนนี้ระบุถึงข้อมูลที่บอกให้คุณหลีกเลี่ยง โอกาสที่จะเกิดความเสียหายต่อฮาร์ดแวร์ หรือ การสูญเสียข้อมูล

# 🕐 คำเดือน

ไอคอนนี้ระบุถึงโอกาสที่จะเกิดอันตรายต่อ ร่างกาย และบอกวิธีการหลีกเลี่ยงปัญหา

คำเดือนบางอย่างอาจปรากฏในรูปแบบที่แตก ต่าง และอาจไม่มีการแสดงไอคอนไว้ควบคู่กัน ในกรณีดังกล่าว การแสดงคำเดือนเฉพาะจะอยู่ ภายใต้การควบคุมโดยหน่วยงานออกระเบียบขอ บังคับที่เกี่ยวข้อง

# การทิ้งผลิตภัณฑ์ และวัสดุ บรรจุหีบห่อ

#### อุปกรณ์ไฟฟ้าและอิเล็กทรอนิกส์ที่เสียแล้ว-WEEE

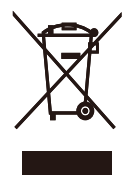

This marking on the product or on its packaging illustrates that, under European Directive 2012/19/EU governing used electrical and electronic appliances, this product may not be disposed of with normal household waste. You are responsible for disposal of this equipment through a designated waste electrical and electronic equipment collection. To determine the locations for dropping off such waste electrical and electronic, contact your local government office, the waste disposal organization that serves your household or the store at which you purchased the product.

Your new monitor contains materials that can be recycled and reused. Specialized companies can recycle your product to increase the amount of reusable materials and to minimize the amount to be disposed of.

All redundant packing material has been omitted. We have done our utmost to make the packaging easily separable into mono materials.

Please find out about the local regulations on how to dispose of your old monitor and packing from your sales representative.

# Taking back/Recycling Information for Customers

Philips establishes technically and economically viable objectives to optimize the environmental performance of the organization's product, service and activities. From the planning, design and production stages, Philips emphasizes the important of making products that can easily be recycled. At Philips, end-of-life management primarily entails participation in national take-back initiatives and recycling programs whenever possible, preferably in cooperation with competitors, which recycle all materials (products and related packaging material) in accordance with all Environmental Laws and taking back program with the contractor company.

Your display is manufactured with high quality materials and components which can be recycled and reused.

To learn more about our recycling program please visit

http://www.philips.com/a-w/about/sustainability. html

# 2. การตั้งค่าจอภาพ

# 2.1 การติดตั้ง

# 💶 สิ่งต่างๆ ในกล่องบรรจุ

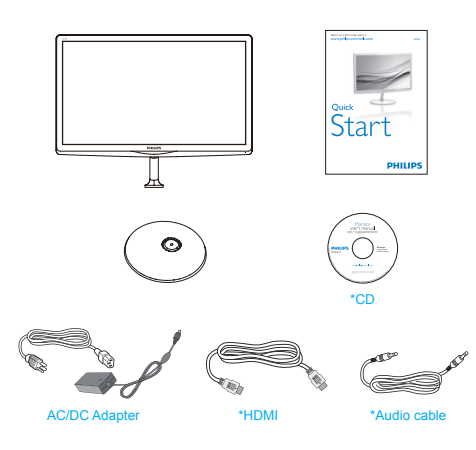

\*VGA

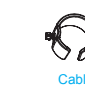

\*DVI

\* แตกต่างกันไปขึ้นอยู่กับภูมิภาค

# 🖨 หมายเหตุ

227E6QS/227E6QDS/227E6LDS: ใช้ เฉพาะอะแดปเตอร์ AC/DC รุ่น: Philips ADPC1936

227E6LDA: ใช้เฉพาะอะแดปเตอร์ AC/DC รุ่น: Philips ADPC1945

# 2 ติดตั้งขาตั้งฐาน

 วางจอภาพคว่้ำหน้าลงบนพื้นผิวที่นุ่มและ เรียบ โดยใช้ความระมัดระวังเพื่อหลีกเลี่ยง ไม่ให้เกิดรอยขีดข่วน หรือความเสียหายที่ หน้าจอ

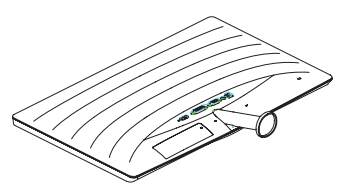

- จับขาดั้งฐานด้วยมือทั้งสองข้าง และใส่ขา ดั้งฐานลงในเสาของฐานให้แน่นหนา
  - ค่อยๆ ต่อฐานเข้ากับเสาฐาน จนกระทั่ง สลักล็อคเข้ากับฐาน
  - (2) ใช้นิ้วของคุณเพื่อไขสกรูที่อยู่ที่ด้านล่าง ของฐานให้แน่น และยึดฐานเข้ากับเสา ให้แน่น

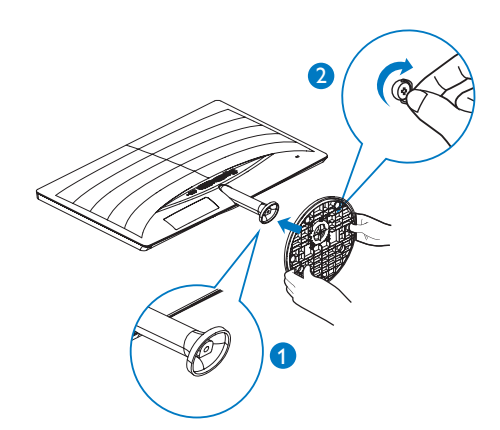

#### 3 การเชื่อมต่อไปยัง PC ของคณ 227E6Q:

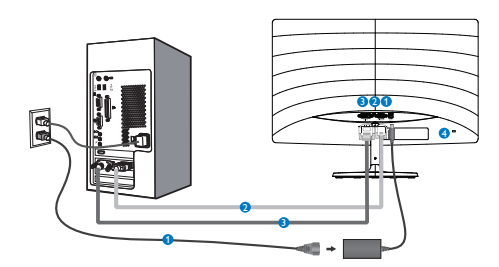

- อินพุดไฟ AC/DC
- 2 อินพุต VGA
- 3 อินพุด DVI
- 4 ล็อคป้องกันการโจรกรรม Kensington

#### 227E6QD/227E6LDS:

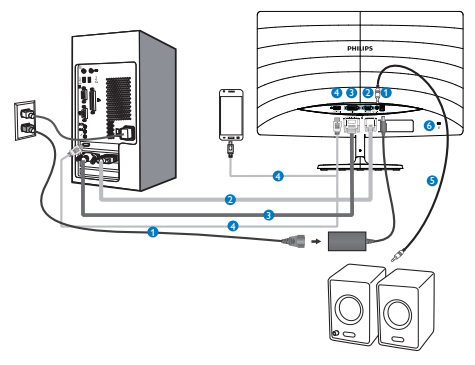

227E6LDA:

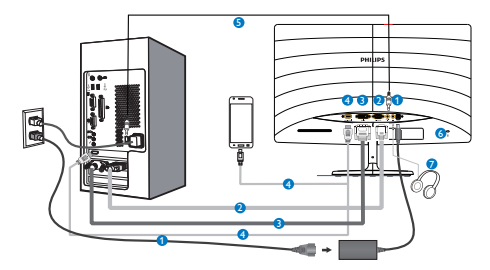

- อินพดไฟ AC/DC
- 2 อินพุต VGA
- 3 อินพด DVI
- 🗿 อินพุต HDMI หรือ MHL
- 6 เอาต์พูดเสียง HDMI
- 6 ล็อคป้องกันการโจรกรรม Kensington
   7 หัวแจ็คหูพัง

#### เชื่อมต่อไปยัง PC

- เชื่อมต่อสายไฟเข้าที่ด้านหลังของจอภาพ อย่างแน่นหนา
- 2. ปิดคอมพิวเตอร์ของคุณ และถอดปลั๊กสาย ไฟ
- 3. เชื่อมต่อสายเคเบิลสัญญาณจอภาพเข้ากับ ขั้วต่อวิดีโอที่ด้านหลังของคอมพิวเตอร์ของ คณ
- เสียบสายไฟของคอมพิวเตอร์ และจอภาพ ของคุณเข้ากับเด้าเสียบไฟฟ้าที่อยู่ใกล้ๆ
- 5. เปิดคอมพิวเตอร์และจอภาพของคณ ถ้า จอภาพแสดงภาพ หมายความว่าการติดตั้ง สมบูรณ์

# 2.2 การใช้งานจอภาพ

## 1 คำอธิบายผลิตภัณฑ์ มุมมองด้านหน้า

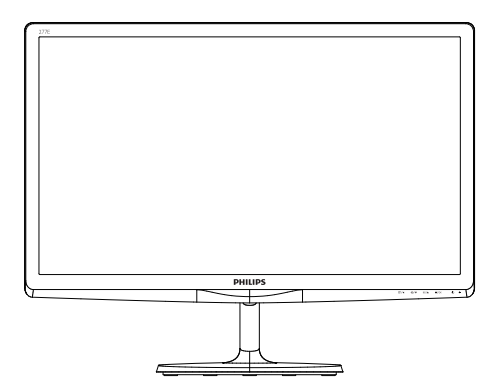

#### 227E6Q/227E6QD/227E6LDS

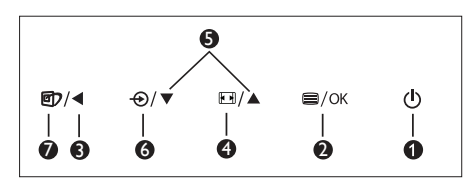

#### 227E6LDA

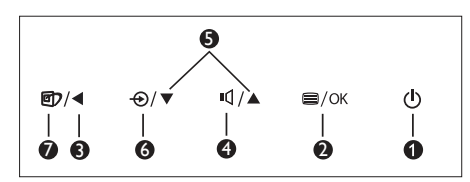

| 0 | ل    | เปิดและปิดจอภาพ                          |
|---|------|------------------------------------------|
| 2 | ■/OK | เข้าถึงเมนู OSD<br>ยืนยันการปรับ OSD     |
| 8 |      | กลับไปยังระดับ OSD ก่อนหน <sup>้</sup> า |
| 4 |      | เปลี่ยนรูปแบบการแสดงผล                   |
| 4 | ı۵   | ปรับระดับเสียงของลำาโพง                  |
| 6 |      | ปรับเมนู OSD                             |
| 6 | Ð    | เปลี่ยนแหล่งสัญญาณขาเข <sup>้</sup> า    |

 SmartImage Lite มีโหมด 3 โหมดให้เลือก: Standard (มาดรฐาน), Internet (อินเทอร์เน็ด) และ Game (เกม)

#### คำอธิบายของการแสดงผลบนหน้าจอ

#### การแสดงผลบนหน้าจอ (OSD) คืออะไร?

การแสดงผลบนหน้าจอ (OSD) เป็นคุณสมบัติ อย่างหนึ่งในจอภาพ LCD ของ Philips ทุก รุ่น คุณสมบัตินี้อนุญาตให้ผู้ใช้สามารถปรับ สมรรถนะของหน้าจอ หรือเลือกฟังก์ชั่นต่างๆ ของจอภาพโดยตรงผ่านหน้าต่างขั้นตอนการ ทำงานที่แสดงบนหน้าจอ ระบบติดต่อผู้ใช้ที่ แสดงบนหน้าจอที่ใช้ง่าย แสดงอยู่ด้านล่าง:

#### 227E6Q:

| Input        | VGA • |
|--------------|-------|
| Picture      | •     |
| Color        | •     |
| Language     | •     |
| OSD Settings |       |
| *            |       |

#### 227E6QD/227E6LDS/227E6LDA:

| Input   | VGA ·      |
|---------|------------|
|         | DVI ·      |
| Picture | MHL-HUMI • |
| Audio   |            |
|         |            |
| D Color |            |
|         |            |
| $\prec$ |            |
| •       |            |

# พื้นฐานและขั้นดอนง่ายๆ บนปุ่มควบคุม

ใน OSD ที่แสดงด้านบน คุณสามารถกดปุ่ม ▼ ▲ ที่แผงด้านหน้าของจอภาพ เพื่อเลื่อน เคอร์เซอร์ และกดปุ่ม **OK (ตกลง)** เพื่อยืนยัน ดัวเลือกหรือทำการเปลี่ยนแปลง

#### เมนู OSD

้ด้านล่างเป็นมุมมองในภาพรวมของโครงสร้าง ของการแสดงผลบนหน้าจอ คุณสามารถใช้หน้า จอนี้เป็นข้อมูลอ้างอิงเมื่อคุณต้องการทำงานด้วย การปรับค่าต่างๆ ในภายหลัง

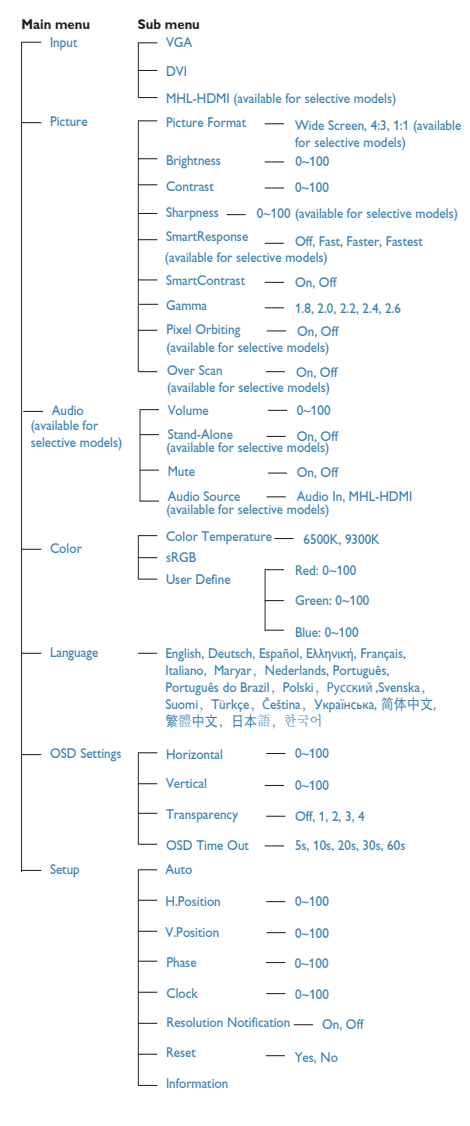

# 3 การแจ้งเตือนความละเอียด

จอภาพนี้ได้รับการออกแบบให้มีสมรรถนะการ ทำงานดีที่สุดที่ความละเอียดมาตรฐานของ เครื่องคือ 1920 × 1080 @ 60Hz เมื่อเปิด เครื่องจอภาพด้วยความละเอียดที่แตกต่างจากนี้ จะมีการแจ้งเตือนแสดงบนหน้าจอ: Use 1920 × 1080 @ 60Hz for best results (ใช้ 1920 × 1080 @ 60Hz เพื่อให้ได้ผลลัพธ์ดีที่สุด)

คุณสามารถปิดการแสดงการแจ้งเดือนความ ละเอียดมาตรฐานจาก Setup (ตั้งค่า) ในเมนู OSD (การแสดงผลบนหน้าจอ)

# 4 ฟังก์ชั่นด้านกายภาพ

#### เอียง

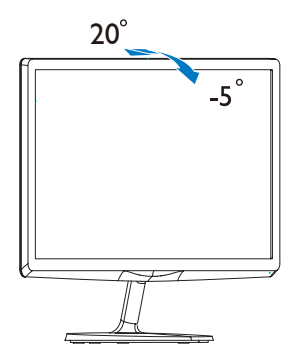

# 2.3 แนะนำ MHL (ลิงค<sup>้</sup>ไฮเดฟฟินิชั่ นมือถือ)

#### 227E6QD/227E6LDS/227E6LDA

#### 1 นี่คืออะไร?

ลิงค์ไฮเดฟพีนิชั่นมือถือ (MHL) เป็นอินเด อร์เฟซเสียง/วิดีโอบนมือถือ สำหรับการเชื่อม ต่อโทรศัพท์มือถือและอุปกรณ์พกพาอื่นๆ ไปยัง จอแสดงผลไฮเดฟพีนิชั่นโดยตรง

สายเคเบิล MHL ที่เป็นอุปกรณ์ชื้อเพิ่ม ใช้ใน การเชื่อมต่ออุปกรณ์มือถือที่มีความสามารถ MHL ไปยังจอแสดงผล MHL ขนาดใหญ่ของ Philips นี้อย่างง่ายๆ และชมวิดีโอ HD พร้อม ระบบเสียงดิจิดอลที่สมบูรณ์ ขณะนี้ ไม่เพียง คุณสามารถเพลิดเพลินกับเกมมือถือ ภาพถ่าย ภาพยนตร์ หรือแอพพ์อื่นๆ บนหน้าจอขนาด ใหญ่ แต่คุณยังสามารถชาร์จอุปกรณ์มือถือใน เวลาเดียวกัน ดังนั้นคุณจะไม่มีทางพลังงาน หมดในขณะที่กำลังชมครึ่งๆ กลางๆ อีกต่อไป

# จะใช้ฟังก์ชื่น MHL ได้อย่างไร?

ในการใช้พึงก์ชั่น MHL, คุณจำเป็นต้องมี อุปกรณ์มือถือที่ได้รับการรับรอง MHL ในการ ดูรายการของอุปกรณ์ที่ได้รับการรับรอง MHL, ให้เยี่ยมชมเว็บไซต์ MHL อย่างเป็นทางการ (http://www.mhlconsortium.org)

นอกจากนี้ คุณยังจำเป็นต้องมีสายเคเบิลพิเศษ ที่ได้รับการรับรอง MHL เพื่อที่จะใช้ฟังก์ชั่นนี้ ด้วย

#### 3 คุณสมบัดินี้ทำงานอย่างไร? (จะเชื่อม ต่ออย่างไร?)

เชื่อมต่อสายเคเบิล MHL ที่เป็นอุปกรณ์ซื้อ เพิ่มเข้ากับพอร์ตมินิ USB ที่อุปกรณ์มือถือ และพอร์ตที่มีเครื่องหมายว่า [MHL-HDMI] ที่จอภาพ ขณะนี้คุณก็พร้อมที่จะชมภาพบน จอแสดงผลขนาดใหญ่ และใช้งานฟังก์ชั่นทั้ง หมดบนอุปกรณ์มือถือของคุณ เช่น การท่อง อินเทอร์เน็ต การเล่นเกม การชมภาพถ่าย...ฯลฯ ได้แล้ว ถ้าจอภาพของคุณมีฟังก์ชั่นลำโพง คุณ ก็จะได้ยินเสียงที่มาพร้อมกับภาพด้วย เมื่อถอด สายเคเบิล MHL หรืออุปกรณ์มือถือถูกปิด ฟัง ก์ชั่น MHL จะถูกปิดทำงานโดยอัตโนมัติ

#### 🖨 หมายเหตุ

- พอร์ตที่มีเครื่องหมาย [MHL-HDMI] เป็นพอร์ตเดียวบนจอภาพที่สนับสนุน ฟังก์ชั่น MHL เมื่อใช้สายเคเบิล MHL โปรดทราบว่าสายเคเบิลที่ได้รับการ รับรอง MHL แตกต่างจากสายเคเบิล HDMI มาตรฐาน
- ต้องซื้ออุปกรณ์มือถือที่ได้รับการ รับรอง MHL แยกต่างหาก
- คุณอาจด้องสลับจอภาพไปยังโหมด MHL-HDMI ด้วยด้วเองเพื่อที่จะเปิดทำงาน จอภาพ ถ้าคุณมีอุปกรณ์อื่นๆ ที่ทำงาน และเชื่อมด่อเข้ากับอินพุดที่ใช้ได้อยู่ แล้ว
- โหมดสแตนด ์บาย/บิดการประหยัด พลังงานของ ErP ใช้ ไม่ได้สำหรับฟัง ก์ชั่นการชาร์จ MHL
- จอแสดงผล Philips นี้ได้รับการรับรอง MHL อย่างไรก็ดาม ในกรณีที่อุปกรณ์ MHL ของคุณไม่ได้เชื่อมต่อหรือทำงาน อย่างถูกต้อง ให้ตรวจสอบคำแนะนำใน การดำเนินการที่ FAQ (คำถามที่ถามบ่อย) ของอุปกรณ์ MHL หรือที่ผู้จำหน่าย โดยตรง นโยบายของผู้ผลิตอุปกรณ์ของ คุณอาจกำหนดให้คุณขึ้อสายเคเบิลหรือ อะแดปเตอร์ MHL ยี่ห้อเฉพาะของดัวเอง เพื่อให้ทำงานได้

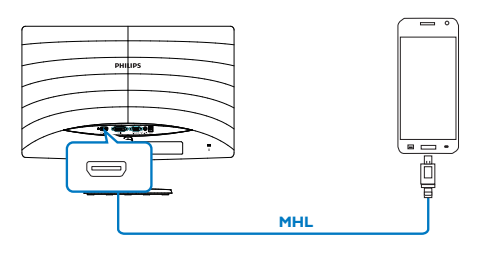

# การปรับภาพให้ดีที่สุด

# 3.1 SmartImage Lite

# 1 นี่คืออะไร?

SmartImage Lite ให้การดั้งค่าล่วงหน้าซึ่งปรับ ค่าจอแสดงผลให้ทำงานอย่างเหมาะสมที่สุด สำหรับเนื้อหาชนิดต่างๆ ซึ่งจะปรับความสวาง คอนทราสด์ สี และความชัดแบบเรียลไทม์ ไม่ ว่าคุณจะกำลังทำงานด้วยการใช้งานข้อความ, การแสดงภาพ หรือการชมวิดีโอ Philips SmartImage Lite ก็ให้สมรรถนะการทำงานที่ดี ที่สุดของจอภาพได้

# 2 ทำไมจึงจำเป็นต้องใช้?

คุณต้องการจอภาพที่ให้การแสดงผลที่ดีที่สุด สำหรับเนื้อหาทุกชนิด ซอฟต์แวร์ SmartImage Lite จะปรับความสว่าง คอนทราสต์ สี และ ความชัดโดยอัตโนมัดิแบบเรียลไทม์ เพื่อเพิ่ม ประสบการณ์การรับชมบนจอภาพของคุณ

# คุณสมบัตินี้ทำงานอย่างไร?

SmartImage Lite เป็นเทคโนโลยีชั้นนำที่มี เฉพาะบนเครื่อง Philips ที่วิเคราะห์เนื้อหาที่ แสดงบนหน้าจอของคุณ ตามสถานการณ์ที่ คุณเลือก SmartImage Lite จะปรับคอนท ราสต์ ความอิ่มของสี และความชัดของภาพ แบบไดนามิก เพื่อเพิ่มคุณภาพของภาพที่กำลัง แสดงในขณะนั้น ซึ่งทุกอย่างเป็นการดำเนินการ แบบเรียลไทม์ด้วยการกดปุ่มเพียงปุ่มเดียว

#### วิธีการเปิดทำงาน SmartImage Lite?

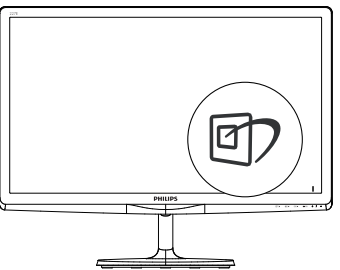

- กด ▼▲ ไปเรื่อยๆ เพื่อสลับระหว่าง โหมด Standard (มาตรฐาน), Internet

(อินเทอร์เน็ต), Game (เกม)

 การแสดงผลบนหน้าจอของ SmartImage Lite (สมาร์ดอิมเมจ ไลท์) จะอยู่บนหน้าจอ เป็นเวลา 5 วินาที หรือคุณสามารถกดปุ่ม OK (ตกลง) เพื่อทำการยืนยันก็ได้

มีโหมด 3 โหมดให้เลือก: Standard (มาดรฐาน), Internet (อินเทอร์เน็ด) และ Game (เกม)

| SmartImage <sup>utte</sup> |  |
|----------------------------|--|
| Standard                   |  |
| Internet                   |  |
| Game                       |  |

- Standard (มาตรฐาน) เร่งความขัดของ ข้อความ และลดความสว่างลง เพื่อเพิ่ม ความง่ายในการอ่าน และลดความล้าของ ดา โหมดนี้จะเพิ่มความสามารถในการอ่าน ให้มีความขัดเจนและมีผลผลิตเพิ่มขึ้นอย่าง มาก เมื่อคุณทำงานกับสเปรดชีด, ไฟล์ PDF, บทความที่สแกนมา หรือแอปพลิเคชั่ นออฟพีซทั่วไปอื่นๆ
- Internet (อินเทอร์เน็ด): โปรไฟล์นี้ เป็นการผสมผสานระหว่างการเพิ่มความ อิ่มของสี, ไดนามิกคอนทราสด์ และความ ชัด เพื่อแสดงภาพถ่ายและภาพอื่นๆ โดยมี ความชัดของสีต่างๆ ที่โดดเด่น โดยทั้งหมด ปราศจากการมีสีที่ผิดเพี้ยนหรือซีดจาง
- Game (เกม): เปิดวงจรโอเวอร์ไดรฟ์เพื่อ ให้ได้เวลาดอบสนองที่ดีที่สุด ลดขอบของ ภาพที่เป็นหยักที่เกิดจากวัตถุที่เคลื่อนที่ รวดเร็วบนหน้าจอ เร่งอัตราคอนทราสต์ สำหรับบริเวณที่สว่างและมืด โปรไฟล์นี้ให้ ประสบการณ์ในการเล่นเกมที่ดีที่สุดสำหรับ นักเล่นเกม

# 3.2 SmartContrast

# 1 นี่คืออะไร?

เทคโนโลยีที่เป็นเอกลักษณ์ ที่วิเคราะห์เนื้อหา ที่แสดงแบบไดนามิก และปรับอัตราคอนท ราสต์ของจอภาพ LCD ให้เหมาะสมที่สุดโดย อัตโนมัติ เพื่อให้ได้ความชัดในการรับชม และ ความเพลิดเพลินในการดูมากที่สุด การเร่ง แบคไลท์เพื่อให้ได้ภาพที่ชัดขึ้น คมขึ้น และ สว่างขึ้น หรือการลดความสว่างของแบคไลท์ ลง เพื่อการแสดงภาพที่ชัดเจนในภาพที่มีพื้น หลังสึมีด

# 2 ทำไมจึงจำเป็นต้องใช้?

คุณต<sup>้</sup>องการความขัดเจนในการรับชมมากที่สุด และความสบายตาสูงสุดสำหรับการชมเนื้อหา ทุกประเภท SmartContrast ควบคุมคอนท ราสต์ และปรับแบคไลท์แบบไดนามิก เพื่อให้ ได้ภาพวิดีโอและเกมที่ขัดเจน คมขัด และสว่าง หรือการแสดงข้อความที่ขัด สามารถอ่านได้ ง่ายสำหรับงานสำนักงานโดยอัดโนมัติ ด<sup>ั</sup>วยการ สิ้นเปลืองพลังงานที่ลดลงของจอภาพ คุณจะ ประหยัดค่าใช้จายด้านพลังงาน และยึดอายุการ ใช้งานจอภาพของคุณไปได้อีกนาน

# คุณสมบัตินี้ทำงานอย่างไร?

เมื่อคุณเปิดทำงาน SmartContrast เครื่อง จะวิเคราะห์เนื้อหาที่คุณกำลังแสดงอยู่แบบเรี ยลไทม์ เพื่อปรับสี และควบคุมความเข้มของ แบคไลท์ พึงก์ชั่นนี้จะเร่งคอนทราสต์แบบ ไดนามิก เพื่อประสบการณ์ความบันเทิงที่ยอด เยี่ยมในขณะที่ชมวิดีโอ หรือเล่นเกม

# 4. ข้อมูลจำเพาะด้านเทคนิค

| ภาพ/จอแสดงผล               |                                                    |  |
|----------------------------|----------------------------------------------------|--|
| ชนิดของจอภาพ               | เทคโนโลยี IPS (227E6QS/227E6QDS);                  |  |
|                            | TFT LCD (227E6LDS/227E6LDA/227E6QDS)               |  |
| แบคไลทุ                    | ระบบ W-LED                                         |  |
| ขนาดหนาจอ                  | 21.5W (54.6 ซม.)                                   |  |
| อัตราสวนภาพ                | 16:9                                               |  |
| ขนาดพิกเซล                 | 0.248 x 0.248 มม.                                  |  |
| SmartContrast              | 20,000,000:1                                       |  |
| ເລລລອລາເສຍເລາ (ທັລາງ)      | 14ms(227E6QS/227E6QDS);                            |  |
|                            | 5ms(227E6LDS/227E6LDA)                             |  |
|                            | 5ms(GtG)(227E6QS/227E6QDS);                        |  |
| SmartResponse              | 2ms(GtG(BW))(227E6LDA)                             |  |
|                            | 1ms(GtG)(227E6LDS)                                 |  |
| ความละเอียดที่ดีที่สุด     | 1920x1080 @ 60Hz                                   |  |
| 11107551961                | 178° (H) / 178° (V) @ C/R > 10 (227E6QS/227E6QDS)  |  |
| ท์ทน เววกฎท                | 170° (H) / 160° (V) @ C/R > 10 (227E6LDS/227E6LDA) |  |
| การเพิ่มคุณภาพของภาพ       | SmartImage Lite                                    |  |
| สีที่แสดงได้               | 16.7 M                                             |  |
| อัตรารีเฟรชแนวดั้ง         | 56Hz - 75Hz                                        |  |
| ความถี่แนวนอน              | 30kHz - 83kHz                                      |  |
| МЫ                         | 1080P @ 30Hz (227E6QDS/227E6LDS)                   |  |
| MIT                        | 1080P @ 60Hz (227E6LDA)                            |  |
| sRGB                       | มี                                                 |  |
| ความสามารถด้านการเชื่อมต่อ |                                                    |  |
|                            | 227E6QS:                                           |  |
| ວິນພາວສັດເດເວດເ            | VGA (อนาล็อก), DVI (ดิจิตอล)                       |  |
| อนพุดสะบะบ เะน             | 227E6QDS/227E6LDS/227E6LDA: VGA (อนาล็อก), DVI     |  |
|                            | (ดิจิตอล), MHL-HDMI                                |  |
|                            | 227E6QDS/227E6LDS: เอาต <b>์</b> พุดเสียง HDMI     |  |
| เดยงเข 1/ออก               | 227E6LDA: เสียง PC เข้า, หูฟังออก                  |  |
| สัญญาณอินพุต               | ซิงค์แยก, ซิงค์บนสีเขียว                           |  |
| · · ·                      |                                                    |  |

| ความสะดวกสบาย          |                          |       |      |      |   |  |
|------------------------|--------------------------|-------|------|------|---|--|
|                        | 227E6Q/227E6QD/227E6LDS: |       |      |      |   |  |
| ٽم ٽ                   | @)/◀                     | -⊕/▼  |      | ⊜/OK | ወ |  |
| ความสะดวกสบายของผู้ใช่ | 227E6LDA:                |       |      |      |   |  |
|                        | @>/◀                     | -⊕/▼  | ∎₫/▲ | ⊜/OK | Ģ |  |
| ลำโพงในตัว             | 227E6LDA: 1W             | / x 2 |      |      |   |  |

4. ข้อมูลจำเพาะด้านเทคนิค

| ภาษา OSD                                            | อังกฤษ, เยอรมัน, สเปน, กรีก, ฝรั่งเศส, อิตาลี, ฮังการี,<br>เนเธอร์แลนด์, โปรตุเกส, โปรตุเกส บราชิล, โปแลนด์, รัสเซีย,<br>สวีเดน, ฟีนแลนด์, ตุรกี, เช็ก, ยูเครน, จีนแผ่นดินใหญ่,<br>จีนไต้หวัน, ญี่ปุ่น, เกาหลี |
|-----------------------------------------------------|----------------------------------------------------------------------------------------------------|
| ความสะดวกสบายอื่นๆ                                  | ล็อค Kensington                                                                                                    |
| ความสามารถด <sup>้</sup> านพลัก & เพลย <sup>์</sup> | DDC/CI, sRGB, Windows 7/8/8.1/10, Mac OSX                                                                                                    |
| ขาตั้ง                                              |                                                                                                    |
| เอียง                                               | -5° / +20°                                                                                                    |

| พลังงาน                                                               |                                    |                                       |                                    |
|-----------------------------------------------------------------------|------------------------------------|---------------------------------------|------------------------------------|
| การใช้พลังงาน                                                         | แรงดันไฟฟ้า AC<br>ที่ 100VAC, 50Hz | แรงดันไฟฟ้า<br>AC ที่ 115VAC,<br>60Hz | แรงดันไฟฟ้า AC<br>ที่ 230VAC, 50Hz |
| การทำงานปกติ                                                          | 19.88 W (ทั่วไป)                   | 20.08 W (ทั่วไป)                      | 19.98 W (ทั่วไป)                   |
| สลีป (สแดนด์บาย)                                                      | <0.5 W (ทั่วไป)                    | <0.5 W (ทั่วไป)                       | <0.5 W (ทั่วไป)                    |
| ปิดเครื่อง                                                            | <0.5 W (ทั่วไป)                    | <0.5 W (ทั่วไป)                       | <0.5 W (ทั่วไป)                    |
| การกระจายความร้อน*                                                    | แรงดันไฟฟ้า AC<br>ที่ 100VAC, 50Hz | แรงดันไฟฟ้า AC<br>ที่ 115VAC, 60Hz    | แรงดันไฟฟ้า AC<br>ที่ 230VAC, 50Hz |
| การทำงานปกติ                                                          | 67.85 BTU/ชม.<br>(ทั่วไป)          | 68.53 BTU/ชม.<br>(ทั่วไป)             | 68.19 BTU/ชม.<br>(ทั่วไป)          |
| สลีป (สแดนด์บาย)                                                      | <1.71 BTU/ชม.<br>(ทั่วไป)          | <1.71 BTU/ชม.<br>(ทั่วไป)             | <1.71 BTU/ชม.<br>(ทั่วไป)          |
| ปิดเครื่อง                                                            | <1.71 BTU/ชม.<br>(ทั่วไป)          | <1.71 BTU/ชม.<br>(ทั่วไป)             | <1.71 BTU/ชม.<br>(ทั่วไป)          |
| ไฟแสดงสถานะ LED เพาเวอร์ โหมดเปิดเครื่อง : สีขาว, โหมดสแต<br>(กะพริบ) |                                    | ขาว, โหมดสแตนด์บาย                    | ย/สลีป : สีขาว                     |
| แหล่งจ่ายไฟ                                                           | ภายนอก, 100-240VAC, 50-60Hz        |                                       |                                    |

| ขนาด                                  |                        |
|---------------------------------------|------------------------|
| ผลิตภัณฑพร้อมขาตั้ง<br>(กxสxล)        | 511 x 400 x 212 mm     |
| ผลิตภัณฑ์เมื่อไม่ใส่ขาตั้ง<br>(กxสxa) | 511 x 318 x 36 mm      |
| ผลิตภัณฑ์พร้อมบรรจุภัณฑ์              | 120 x 466 x 569 mm(CH) |
| (กุรสุรุล)                            | 106 x 466 x 562 mm(WW) |
| น้ำหนัก                               |                        |
| ผลิตภัณฑ์พร <sup>้</sup> อมขาตั้ง     | 2.95kg                 |
| ผลิตภัณฑ์เมื่อไม่ใส่ขาตั้ง            | 2.58kg                 |
| ผลิตภัณฑ์พร้อมกล่องบรรจุ              | 4.51kg                 |

| เงื่อนไขการทำงาน            |                |  |
|-----------------------------|----------------|--|
| ช่วงอุณหภูมิ (ขณะทำงาน)     | 0°C ถึง 40°C   |  |
| ความชื้นสัมพัทธ์ (ขณะทำงาน) | 20% ถึง 80%    |  |
| ความดันบรรยากาศ             | 700 8 1060bD2  |  |
| (ขณะทำงาน)                  | 700 IN 10001Pd |  |
| ช่วงอุณหภูมิ (ขณะไม่ทำงาน)  | -20°C ถึง 60°C |  |

| ความชื่นสัมพัทธ์<br>(ขณะไม่ทำงาน) | 10% ถึง 90%     |
|-----------------------------------|-----------------|
| ความดันบรรยากาศ<br>(ขณะไม่ทำงาน)  | 500 ถึง 1060hPa |

| สิ่งแวดล้อม                                         |                                                                                                    |
|-----------------------------------------------------|----------------------------------------------------------------------------------------------------|
| ROHS                                                | มี                                                                                                    |
| EPEAT(อุปกรณ์ชื้อเพิ่ม)                             | มี ( <u>www.epeat.net)</u> อ้างถึงข้อความที่ 1<br>สำหรับรายละเอียดเพิ่มเดิม                                                                                                    |
| บรรจุภัณฑ์                                          | รีไซเคิลได้ 100%                                                                                                    |
| สารเฉพาะ                                            | ดัวเครื่องที่ปราศจาก PVC BFR 100%                                                                                                    |
| Energy Star(อุปกรณ์ชื้อเพิ่ม)                       | มี                                                                                                    |
| ความสอดคล้องและมาตรฐาน                              |                                                                                                    |
| การอนุมัติของระเบียบข <sup>้</sup> อบังคับ<br>ต่างๆ | 227E6Q/227E6LDS/227E6LDA: CE Mark, FCC Class B,<br>CU-EAC, TCO Certi ied, ETL, BSMI, ISO9241- 307,<br>SASO, KUCAS, RCM<br>227E6QD: CE Mark,FCC Class B,CU-EAC,TCO<br>Certi ied,ETL,ISO9241-307,SASO,KUCAS,<br>EPA(ຄຸปกรณ์ชื้อเพิ่ม), KCC, VCCI CLASS B, RCM, BSMI |
| ตัวเครื่อง                                          |                                                                                                    |
| สี                                                  | แบล็คเชอร/สีขาว                                                                                                    |
| พื้นผิว                                             | มัน                                                                                                    |

#### 🖨 หมายเหตุ

- 1. EPEAT เหรียญทองหรือเหรียญเงิน ใช้ได้เฉพาะเมื่อ Philips ลงทะเบียนผลิตภัณฑ์ โปรดเยี่ยมชมที่ www.epeat.net สำหรับสถานะการลงทะเบียนในประเทศของคุณ
- ข้อมูลนี้อาจเปลี่ยนแปลงได้โดยไม่ต้องแจ้งให้ทราบ ไปที่ <u>www.philips.com/support</u> เพื่อ ดาวน์โหลดแผ่นข้อมูลเวอร์ชั่นล่าสุด
- 3. เวลาตอบสนองอัจฉริยะเป็นค่าที่ดีที่สุดจากการทดสอบ GtG หรือ GtG (BW)

# 4.1 ความละเอียด & โหมดพรีเซ็ต

#### 💶 ความละเอียดสูงสุด

1920 x 1080 @ี่ 60 Hz (อินพุตอนาล็อก) 1920 x 1080 @ 60Hz (อินพุตอนาล็อก)

#### 2 ความละเอียดที่แนะนำ

1920 x 1080 @ 60Hz (อินพุตอนาล็อก)

| ความถี่แนว<br>นอน (kHz) | ความ<br>ละเอียด | ความถี่แนว<br>ตั้ง (Hz) |
|-------------------------|-----------------|-------------------------|
| 31.47                   | 720x400         | 70.09                   |
| 31.47                   | 640x480         | 59.94                   |
| 35.00                   | 640x480         | 66.67                   |
| 37.86                   | 640x480         | 72.81                   |
| 37.50                   | 640x480         | 75.00                   |
| 37.88                   | 800x600         | 60.32                   |
| 46.88                   | 800x600         | 75.00                   |
| 48.36                   | 1024x768        | 60.00                   |
| 60.02                   | 1024x768        | 75.03                   |
| 63.89                   | 1280x1024       | 60.02                   |
| 79.98                   | 1280x1024       | 75.03                   |
| 55.94                   | 1440x900        | 59.89                   |
| 70.64                   | 1440x900        | 74.98                   |
| 65.29                   | 1680x1050       | 59.95                   |
| 67.50                   | 1920x1080       | 60.00                   |

# 🖨 หมายเหตุ

โปรดทราบว่าจอแสดงผลของคุณทำงานได้ดี ที่สุดที่ความละเอียดมาตรฐาน 1920 x 1080 @ 60Hz เพื่อให้ได้คุณภาพการแสดงผลที่ดี ที่สุด โปรดทำตามคำแนะนำในการตั้งค่าความ ละเอียดนี้

# 5. การจัดการพลังงาน

ถ้าคุณมีการ์ดแสดงผลหรือซอฟต์แวร์ที่ สอดคลองกับ VESA DPM ติดตั้งอยู่ใน PC ของคุณ จอภาพจะลดการสิ้นเปลืองพลังงาน โดยอัตโนมัติในขณะที่ไม่ได้ใช้งาน ถ้าตรวจ พบการป้อนข้อมูลจากแป้นพิมพ์ เมาส์ หรือ อุปกรณ์ป้อนข้อมูลอื่นๆ จอภาพจะ "ดื่นขึ้น" โดยอัตโนมัติ ตารางต่อไปนี้แสดงการสิ้นเปลือง พลังงาน และการส่งสัญญาณของคุณสมบัติการ ประหยัดพลังงานอัตโนมัตินี้:

| ความหมายของการจัดการพลังงาน |        |                     |                      |                                           |                   |
|-----------------------------|--------|---------------------|----------------------|-------------------------------------------|-------------------|
| โหมด<br>VESA                | วิดีโอ | ชิงค์<br>แนว<br>นอน | ซิงค์<br>แนว<br>ดั้ง | พลังงานที่ใช้                             | สี LED            |
| แอกทีฟ                      | ดิด    | ใช่                 | ใข่                  | 20.08 W<br>(ทั่วไป)<br>46.0 W<br>(สูงสุด) | สีขาว             |
| สลีป                        | ดับ    | ไม่                 | ไม่                  | 0.5 W (ทั่วไป)                            | สีขาว<br>(กะพริบ) |
| ปิดเครื่อง                  | ดับ    | -                   | -                    | 0.5 W (ทั่วไป)                            | ดับ               |

การดั้งค่าต่อไปนี้ถูกใช้เพื่อวัดการสิ้นเปลือง พลังงานบนจอภาพนี้

- ความละเอียดมาตรฐาน: 1920x1080
- คอนทราสต์: 50%
- ความสว่าง: 100%;
- อุณหภูมิสี: 6500k พร้อมรูปแบบสีขาว สมบูรณ์

#### 🖨 หมายเหตุ

ข้อมูลนี้อาจเปลี่ยนแปลงได้โดยไม่ต้องแจ้งให้ ทราบ

# การดูแลลูกค<sup>้</sup>า และการ รับประกัน

#### 6.1 นโยบายเกี่ยวกับพิกเชลที่ เสียของจอภาพแบบแบนของ Philips

Philips ใช้ความพยายามเพื่อส่งมอบผลิตภัณฑ์ที่ มีคณภาพสงสด เราใช้กระบวนการผลิตที่มีความ ้ก้าวหน้าที่สุดในอุตสาหกรรม และใช้การควบคุม คณภาพที่มีความเข้มงวดที่สด อย่างไรก็ตาม บาง ครั้งข้อบกพร่องเกี่ยวกับพิกเซล หรือพิกเซลย่อย บนหน้าจอแบบ TFT ที่ใช้ในจอแสดงผลแบบ ้แบนก็เป็นสิ่งที่หลีกเลี่ยงไม่ได้ ไม่มีผ<sup>ั</sup>ผลิตรายใด สามารถรับประกันได้ว่าหน้าจอแบบแ<sup>้</sup>บนทั้งหมด จะปราศจากข้อบกพร่องของพิกเซล แต่ Philips รับประกันว่าจอภาพทกจอที่มีจำนวนข้อบกพร่อง ้ที่ไม่สามารถยอมรับได้ จะได้รับการซ่อมแซมหรือ เปลี่ยนให้ใหม่ภายใต้การรับประกัน ข้อสังเกตนี้ อธิบายถึงชนิดต่างๆ ของข้อบกพร่องของพิกเซล และระบระดับข้อบกพร่องที่สามารถยอมรับได้ สำหรับแต่ละชนิด เพื่อที่จะมีคุณสมบัติสำหรับ การซ่อมแซมหรือเปลี่ยนเครื่องใหม่ภายใต้การ รับประกัน จำนวนของพิกเซลที่พกพร่องบนหน้า ็จอแบบ TFT ต้องเกินระดับที่สามารถยอมรับได้ ด้วอย่างเช่น จำนวนพิกเซลย่อยไม่เกิน 0.0004% บนจอภาพอาจมีข้อบกพร่อง ยิ่งกว่านั้น Philips ยังได้กำหนดมาตรฐานที่สูงขึ้นสำหรับชนิดของ พิกเซลที่ข้อบกพร่องบางชนิดสามารถสังเกตเห็น ได้ง่ายกว่าชนิดอื่นอีกด้วย นโยบายนี้ใช้ได้ทั่วโลก

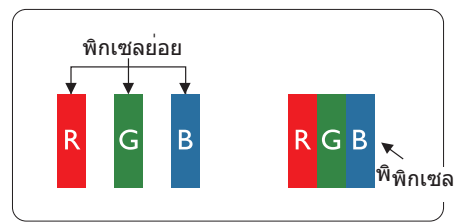

#### พิกเซลและพิกเซลย่อย

พิกเซล หรือส่วนของภาพ ประกอบด**้วยพิกเซล** ย่อย 3 ส่วนที่ประกอบด้วยสีหลักคือ สีแดง สี เขียว และสีน้ำเงิน พิกเซลจำนวนมาก ประกอบ กันกลายเป็นภาพ เมื่อพิกเซลย่อยทั้งหมดของ พิกเซลหนึ่งสว่าง พิกเซลย่อยทั้ง 3 สีจะรวมกัน ปรากฏเป็นพิกเซลสีขาวหนึ่งพิกเซล เมื่อพิกเซล ย่อยทั้งหมดมืด พิกเซลย่อยทั้ง 3 สีจะรวมกัน ปรากฏเป็นพิกเซลสีดำหนึ่งพิกเซล การผสมรวม อื่นๆ ของพิกเซลย่อยที่สว่างและมืด จะปรากฏ เป็นพิกเซลสีอื่นๆ หนึ่งพิกเซล

## ชนิดของข้อบกพร่องของพิกเซล

ข้อบกพร่องของพิกเซลและพิกเซลย่อย ปรากฏบนหน้าจอในลักษณะที่แตกต่างกัน มี ข้อบกพร่อง 2 ประเภทของพิกเซล และข้อ บกพร่องหลายชนิดของพิกเซลย่อยภายใน แต่ละประเภท

## ข้อบกพร่องจุดสว่าง

ข้อบกพร่องจุดสว่าง ปรากฏเป็นพิกเซลหรือ พิกเซลย่อยที่สว่างหรือ 'ดิด' ตลอดเวลา นั่นคือ จุดที่สว่างของพิกเซลย่อยจะมองเห็นเด่นออก มาบนหน้าจอ เมื่อจอภาพแสดงรูปแบบที่มืด ชนิดของข้อบกพร่องจุดสว่างแบบต่างๆ มีดังนี้

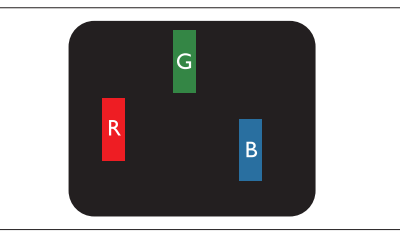

# พิกเซลย่อยสีแดง สีเขียว หรือสีน้ำเงินหนึ่งจุดสว่าง

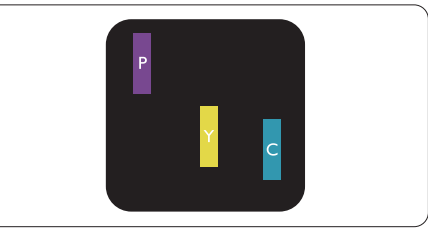

พิกเซลย่อยติดกัน 2 จุดสว่าง:

- สีแดง + สีน้ำเงิน = สีม่วง
- สีแดง + สีเขียว = สีเหลือง
- สีเขียว + สีน้ำเงิน = สีฟ้า (สีฟ้าอ่อน)

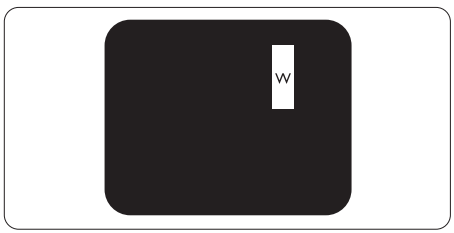

พิกเซลย่อยดิดกัน 3 จุดสว่าง (พิกเซลสีขาว หนึ่งจุด)

#### 🖨 หมายเหตุ

จุดสว่างสีแดงหรือสีน้ำเงิน ต้องมีความสว่าง กว่าจุดข้างๆ มากกว่า 50 เปอร์เซ็นต์ ในขณะ ที่จุดสว่างสีเขียว ต้องมีความสว่างกว่าจุดข้างๆ มากกว่า 30 เปอร์เซ็นต์

#### ข้อบกพร่องจุดสีดำ

ข้อบกพร่องจุดสีดำ ปรากฏเป็นพิกเซลหรือ พิกเซลย่อยที่มืดหรือ 'ดับ' ตลอดเวลา นั่นคือ จุดที่มืดของพิกเซลย่อยจะมองเห็นเด่นออก มาบนหน้าจอ เมื่อจอภาพแสดงรูปแบบที่สว่าง รายการด้านล่างคือชนิดของข้อบกพร่องจุดมืด แบบต่างๆ

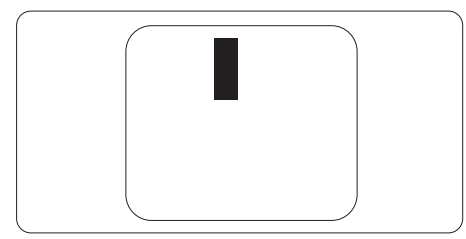

# ข้อบกพร่องของพิกเชลที่อยู่ใกล้กัน

เนื่องจากข้อบกพร่องของพิกเซลและพิกเซล ย่อยชนิดเดียวกันที่อยู่ใกล้กัน อาจสังเกตเห็นได้ มากกว่า Philips จึงระบุระดับการยอมรับสำหรับ ข้อบกพร่องของพิกเซลที่อยู่ใกล้กันด้วย

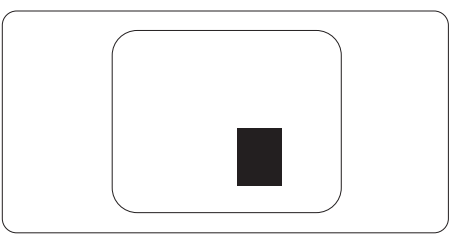

#### ระดับการยอมรับสำหรับข้อบกพร่องของ พิกเชล

เพื่อที่จะมีคุณสมบัติสำหรับการช่อมแชม หรือ การเปลี่ยนเครื่องใหม่เนื่องจากข้อบกพร่องของ พิกเซลระหวางช่วงเวลารับประกัน หน้าจอแบบ TFT ในจอแสดงผลแบบแบนของ Philips ต<sup>้</sup>อง มีจำนวนพิกเซลหรือพิกเซลย่อยที่บกพร่องเกิน ระดับการยอมรับในตารางต่อไปนี้

| ข้อบกพร่องจุดสว่าง                                                                                                   | ระดับที่สามารถยอมรับได้                                   |
|----------------------------------------------------------------------------------------------------|-----------------------------------------------------------|
| พิกเซลย่อยสว่าง 1 จุด                                                                                                | 3                                                         |
| พิกเซลย่อยที่สว่างติดกัน 2 จุด                                                                                       | 1                                                         |
| พิกเซลย่อยที่สว่างติดกัน 3 จุด (พิกเซลสีขาวหนึ่งพิกเซล)                                                              | 0                                                         |
| ระยะห่างระหว่างข้อบกพร่องจุดสว่าง 2 จุด*                                                                             | >15 มม.                                                   |
| ข้อบกพร่องจุดสว่างรวมของทุกชนิด                                                                                      | 3                                                         |
| ข้อบกพร่องจุดสีดำ                                                                                                    | ระดับที่สามารถยอมรับได้                                   |
| พิกเซลย่อยมืด 1 จุด                                                                                                  | 5 หรือน้อยกว่า                                            |
| พิกเซลย่อยมืดติดกัน 2 จุด                                                                                            | 2 หรือน้อยกว่า                                            |
|                                                                                                    |                                                           |
| พิกเซลยอยมึดติดกัน 3 จุด                                                                                             | 0                                                         |
| พิกเชลยอยมิดติดกัน 3 จุด<br>ระยะห่างระหว่างข้อบกพร่องจุดมืด 2 จุด*                                                   | 0<br>>15 มม.                                              |
| พิกเชลยอยมิดติดกัน 3 จุด<br>ระยะห่างระหว่างข้อบกพร่องจุดมืด 2 จุด*<br>ข้อบกพร่องจุดมืดรวมของทุกชนิด                  | 0<br>>15 มม.<br>5 หรือน้อยกว่า                            |
| พิกเซลยอยมิดติดกัน 3 จุด<br>ระยะห่างระหว่างข้อบกพร่องจุดมืด 2 จุด*<br>ข้อบกพร่องจุดมืดรวมของทุกชนิด<br>จุดบกพร่องรวม | 0<br>>15 มม.<br>5 หรือน้อยกว่า<br>ระดับที่สามารถยอมรับได้ |

# 🖨 หมายเหตุ

- 1. ข้อบกพร่องพิกเซลย่อยที่ติดกัน 1 หรือ 2 แห่ง = ข้อบกพร่อง 1 จุด
- จอภาพนี้สอดคล้องกับมาตรฐาน ISO9241-307 (ISO9241-307: ข้อกำหนดตามหลักสรีรศาสตร์, วิธีการวิเคราะห์ และการทดสอบความสอดคล้องสำหรับจอแสดงผลแบบอิเล็กทรอนิกส์)

# 6.2 การดูแลลูกค้า & การรับประกัน

สำหรับข้อมูลเกี่ยวกับความคุ้มครองภายใต้การรับประกัน และข้อกำหนดในการสนับสนุนเพิ่มเติมที่ใช้ได้ สำหรับภูมิภาคของคุณ โปรดเยี่ยมชมที่เว็บไซต์ www.philips.com/support สำหรับรายละเอียด สำหรับการขยายระยะเวลาการรับประกัน หากคุณต้องการต่ออายุระยะเวลาการรับประกันทั่วไป โปรดติดต่อศูนยบริการที่ได้รับการรับรองของเรา

หากคุณต้องการใช้บริการนี้ โปรดซื้อบริการดังกล่าวภายใน 30 วันปฏิทินนับจากวันที่คุณซื้อ ในระหว่างการขยายระยะเวลาการรับประกัน บริการรวมถึง การรับเครื่อง บริการการซ่อมและส่งคืน แต่ อย่างไรก็ตาม ผู้ใช้จะต้องรับผิดชอบค่าใช้จ่ายทั้งหมดที่เกิดขึ้น

หากพันธมิตรบริ้การที่ได้รับการรับรองไม่สามารถดำเนินการช่อมภายใต้แพคเกจการรับประกันที่ได้รับ การขยายออกไป เราจะหาทางแก้ไขอื่นให้คุณ ถ้าทำได้ ขึ้นอยู่กับระยะเวลาการรับประกันที่ได้คุณได้ชื้อไป

โปรดดิดต่อตัวแทนศูนย์บริการลูกค้า Philips หรือศูนย์การติดต่อในท้องที่ (ด้วยหมายเลขผู้บริโภค) สำหรับรายละเอียด

|         | ۰.                                    | v      |         | مد ام      | <i>~~</i> |   |
|---------|---------------------------------------|--------|---------|------------|-----------|---|
| หมายเลข | ิศนยบริกา                             | ารลกคา | Philips | ตามที่ระบไ | ิวดานลา   | J |
|         | · · · · · · · · · · · · · · · · · · · |        |         |            |           |   |

| • | ระยะเวลาการรับประกัน<br>มาตรฐานในเครื่อง | • | ระยะเวลาการรับประกัน<br>ที่ขยาย | • | ระยะเวลาการรับประกันทั้งหมด                 |
|---|------------------------------------------|---|---------------------------------|---|---------------------------------------------|
| • | ขึ้นอยู่กับภูมิภาค<br>ที่แดกต่างกัน      | • | + 1 ปี                          | • | ระยะเวลาการรับประกันมาตรฐาน<br>ในเครื่อง +1 |
|   |                                          | • | + 2 ปี                          | • | ระยะเวลาการรับประกันมาตรฐาน<br>ในเครื่อง +2 |
|   |                                          | • | + 3 ปี                          | • | ระยะเวลาการรับประกันมาตรฐาน<br>ในเครื่อง +3 |

\*\*ต<sup>้</sup>องมีหลักฐานการซื้อเดิมและการซื้อระยะเวลาการรับประกันเพิ่ม

#### ข้อมูลติดต่อสำหรับภูมิภาค ยุโรปตะวันตก:

| ประเทศ      | CSP         | หมายเลขฮ็อตไลน์     | ราคา              | เวลาทำการ              |
|-------------|-------------|---------------------|-------------------|------------------------|
| Austria     | RTS         | +43 0810 000206     | € 0.07            | Mon to Fri : 9am - 6pm |
| Belgium     | Ecare       | +32 078 250851      | € 0.06            | Mon to Fri : 9am - 6pm |
| Cyprus      | Alman       | +800 92 256         | Free of charge    | Mon to Fri : 9am - 6pm |
| Denmark     | Infocare    | +45 3525 8761       | Local call tariff | Mon to Fri : 9am - 6pm |
| Finland     | Infocare    | +358 09 2290 1908   | Local call tariff | Mon to Fri : 9am - 6pm |
| France      | Mainteq     | +33 082161 1658     | € 0.09            | Mon to Fri : 9am - 6pm |
| Germany     | RTS         | +49 01803 386 853   | € 0.09            | Mon to Fri : 9am - 6pm |
| Greece      | Alman       | +30 00800 3122 1223 | Free of charge    | Mon to Fri : 9am - 6pm |
| Ireland     | Celestica   | +353 01 601 1161    | Local call tariff | Mon to Fri : 8am - 5pm |
| Italy       | Anovo Italy | +39 840 320 041     | € 0.08            | Mon to Fri : 9am - 6pm |
| Luxembourg  | Ecare       | +352 26 84 30 00    | Local call tariff | Mon to Fri : 9am - 6pm |
| Netherlands | Ecare       | +31 0900 0400 063   | € 0.10            | Mon to Fri : 9am - 6pm |
| Norway      | Infocare    | +47 2270 8250       | Local call tariff | Mon to Fri : 9am - 6pm |

| Poland         | MSI       | +48 0223491505    | Local call tariff | Mon to Fri : 9am - 6pm |
|----------------|-----------|-------------------|-------------------|------------------------|
| Portugal       | Mainteq   | +800 780 902      | Free of charge    | Mon to Fri : 8am - 5pm |
| Spain          | Mainteq   | +34 902 888 785   | € 0.10            | Mon to Fri : 9am - 6pm |
| Sweden         | Infocare  | +46 08 632 0016   | Local call tariff | Mon to Fri : 9am - 6pm |
| Switzerland    | ANOVO CH  | +41 02 2310 2116  | Local call tariff | Mon to Fri : 9am - 6pm |
| United Kingdom | Celestica | +44 0207 949 0069 | Local call tariff | Mon to Fri : 8am - 5pm |

# ข้อมูลดิดต่อสำหรับภูมิภาค ละดินอเมริกา:

| ประเทศ    | คอลเซ็นเตอร์ | หมายเลขฝ่ายดูแลผู้บริโภค |
|-----------|--------------|--------------------------|
| Brazil    | Vermeent     | 0800-7254101             |
| Argentina | Vermont      | 0800 3330 856            |

# ข้อมูลติดต่อสำหรับ จีน:

| ประเทศ | คอลเซ็นเตอร์ | หมายเลขฝ่ายดูแลผู้บริโภค |
|--------|--------------|--------------------------|
| China  | PCCW Limited | 4008 800 008             |

## ข้อมูลติดต่อสำหรับภูมิภาค ยุโรปกลางและตะวันออก:

|                         | คอล       |                        |                                      |
|-------------------------|-----------|------------------------|--------------------------------------|
| ประเทศ                  | เข็นเตอร์ | CSP                    | หมายเลขฝ่ายดูแลผูบริโภค              |
|                         |           |                        | +375 17 217 3386                     |
| Belarus                 | N/A       | IBA                    | +375 17 217 3389                     |
| Bulgaria                | N/A       | LAN Service            | +359 2 960 2360                      |
| Croatia                 | N/A       | MR Service Ltd         | +385 (01) 640 1111                   |
| Czech Rep.              | N/A       | Asupport               | +420 272 188 300                     |
|                         |           |                        | +372 6519900 (General)               |
| Estonia                 | N/A       | FUJITSU                | +372 6519972 (workshop)              |
| Georgia                 | N/A       | Esabi                  | +995 322 91 34 71                    |
|                         |           |                        | +36 1 814 8080 (General)             |
| Hungary                 | N/A       | Profi Service          | +36 1814 8565 (For AOC&Philips only) |
| Kazakhstan              | N/A       | Classic Service I.I.c. | +7 727 3097515                       |
|                         |           |                        | +371 67460399                        |
| Latvia                  | N/A       | ServiceNet LV          | +371 27260399                        |
|                         |           |                        | +370 37 400160 (general)             |
| Lithuania               | N/A       | UAB Servicenet         | +370 7400088 (for Philips)           |
| Macedonia               | N/A       | AMC                    | +389 2 3125097                       |
| Moldova                 | N/A       | Comel                  | +37322224035                         |
| Romania                 | N/A       | Skin                   | +40 21 2101969                       |
| Russia                  | N/A       | CPS                    | +7 (495) 645 6746                    |
| Serbia&Montenegro       | N/A       | Kim Tec d.o.o.         | +381 11 20 70 684                    |
| Slovakia                | N/A       | Datalan Service        | +421 2 49207155                      |
| Slovenia                | N/A       | PC H.and               | +386 1 530 08 24                     |
| the republic of Belarus | N/A       | ServiceBy              | +375 17 284 0203                     |
| Turkey                  | N/A       | Tecpro                 | +90 212 444 4 832                    |
| Ukraine                 | N/A       | Topaz                  | +38044 525 64 95                     |
| Ukraine                 | N/A       | Comel                  | +380 5627444225                      |

# ข้อมูลติดต่อสำหรับ อเมริกาเหนือ :

| ประเทศ | คอลเซ็นเตอร์ | หมายเลขฝ่ายดูแลผู้บริโภค |
|--------|--------------|--------------------------|
| U.S.A. | EPI-e-center | (877) 835-1838           |
| Canada | EPI-e-center | (800) 479-6696           |

#### ข้อมูลติดต่อสำหรับภูมิภาค APMEA :

| ประเทศ                                                       | ASP                                                                  | หมายเลขฝ่ายดูแลผู้บริโภค                                                         | เวลาทำการ                                                           |
|--------------------------------------------------------------|----------------------------------------------------------------------|----------------------------------------------------------------------------------|---------------------------------------------------------------------|
| Armenia<br>Azerbaijan<br>Georgia<br>Kyrgyzstan<br>Tajikistan | Firebird<br>service centre                                           | +97 14 8837911                                                                   | Sun.~Thu. 09:00 - 18:00                                             |
| Australia                                                    | AGOS<br>NETWORK<br>PTY LTD                                           | 1300 360 386                                                                     | Mon.~Fri. 9:00am-5:30pm                                             |
| Hong Kong<br>Macau                                           | Company:<br>Smart Pixels<br>Technology<br>Ltd.                       | Hong Kong:<br>Tel: +852 2619 9639<br>Macau:<br>Tel: (853)-0800-987               | Mon.~Fri. 9:00am-6:00pm<br>Sat. 9:00am-1:00pm                       |
| India                                                        | REDINGTON<br>INDIA LTD                                               | Tel: 1 800 425 6396<br>SMS: PHILIPS to 56677                                     | Mon.~Fri. 9:00am-5:30pm                                             |
| Indonesia                                                    | PT. CORMIC<br>SERVISINDO<br>PERKASA                                  | +62-21-4080-9086<br>(Customer Hotline)<br>+62-8888-01-9086<br>(Customer Hotline) | Mon.~Thu. 08:30-12:00; 13:00-17:30<br>Fri. 08:30-11:30; 13:00-17:30 |
| Israel                                                       | Eastronics<br>LTD                                                    | 1-800-567000                                                                     | Sun.~Thu. 08:00-18:00                                               |
| Korea                                                        | Alphascan<br>Displays, Inc                                           | 1661-5003                                                                        | Mon.~Fri. 9:00am-5:30pm<br>Sat. 9:00am-1:00pm                       |
| Malaysia                                                     | R-Logic Sdn<br>Bhd                                                   | +603 5102 3336                                                                   | Mon.~Fri. 8:15am-5:00pm<br>Sat. 8:30am-12:30am                      |
| New Zealand                                                  | Visual Group<br>Ltd.                                                 | 0800 657447                                                                      | Mon.~Fri. 8:30am-5:30pm                                             |
| Pakistan                                                     | TVONICS<br>Pakistan                                                  | +92-213-6030100                                                                  | Sun.~Thu. 10:00am-6:00pm                                            |
| Philippines                                                  | EA Global<br>Supply Chain<br>Solutions ,Inc.                         | (02) 655-7777; 6359456                                                           | Mon.~Fri. 8:30am~5:30pm                                             |
| Singapore                                                    | Philips<br>Singapore Pte<br>Ltd (Philips<br>Consumer<br>Care Center) | (65) 6882 3966                                                                   | Mon.~Fri. 9:00am-6:00pm<br>Sat. 9:00am-1:00pm                       |
| South Africa                                                 | Computer<br>Repair<br>Technologies                                   | 011 262 3586                                                                     | Mon.~ Fri. 08:00am~05:00pm                                          |

#### 6. การดูแลลูกค้า และการรับประกัน

| Taiwan       | FETEC.CO                                                               | 0800-231-099                                                                                                | Mon.~Fri. 09:00 - 18:00                              |  |
|--------------|------------------------------------------------------------------------|----------------------------------------------------------------------------------------------------|------------------------------------------------------|--|
| Thailand     | Axis Computer<br>System Co., Ltd.                                      | (662) 934-5498                                                                                              | Mon.~Fri. 08:30am~05:30pm                            |  |
| Turkmenistan | Technostar<br>Service Centre                                           | +(99312) 460733, 460957                                                                                     | Mon.~Fri. 09:00 - 18:00                              |  |
| Uzbekistan   | Soniko Plus<br>Private Enterprise<br>Ltd                               | +99871 2784650                                                                                              | Mon.~Fri. 09:00 - 18:00                              |  |
| Vietnam      | FPT Service<br>Informatic<br>Company Ltd<br>Ho Chi Minh City<br>Branch | +84 8 38248007 Ho Chi<br>Minh City<br>+84 5113.562666 Danang<br>City<br>+84 5113.562666 Can tho<br>Province | Mon.~Fri. 8:00-12:00, 13:30-17:30<br>Sat. 8:00-12:00 |  |
| Japan        | フィリップスモ<br>ニター・サポー<br>トセンター                                            | 0120-060-530                                                                                                | Mon.~Fri. 10:00 - 17:00                              |  |

# การแก้ไขปัญหา & คำถามที่พบบ่อย

# 7.1 การแก้ไขปัญหา

หน้านี้ประกอบด้วยปัญหาต่างๆ ที่สามารถแก้ไข ได้โดยผู้ใช้ ถ้าบัญหายังคงมีอยู่ หลังจากที่คุณ ลองวิธีการแก้ไขบัญหาเหล่านี้แล้ว ให้ดิดต่อ ด้วแทนฝ่ายบริการลูกค้าของ Philips

# 1 ปัญหาทั่วไป

# ไม่มีภาพ (LED เพาเวอร์ไม่ติด)

- ดรวจดูให้แน่ใจว่าสายไฟเสียบอยู่กับ เด้าเสียบไฟฟ้า และเสียบอยู่ที่ด้านหลัง จอภาพ
- แรกสุด ให้แน่ใจว่าปุ่มเพาเวอร์ที่ด้านหน้า ของจอภาพอยู่ในตำแหน่ง OFF (ปิด) จาก นั้นกดปุ่มไปยังตำแหน่ง ON (เปิด)

# ไม่มีภาพ (LED เพาเวอร์เป็นสีขาว)

- ตรวจดูให้แน่ใจว่าคอมพิวเตอร์เปิดอยู่
- ตรวจดูให้แน่ใจว่าสายเคเบิลสัญญาณเชื่อม ต่อไปยังคอมพิวเตอร์ของคุณอย่างเหมาะ สม
- ดรวจดูให้แน่ใจว่าสายเคเบิลจอภาพไม่มีขา ที่งอบนด้านที่ใช้สำหรับเชื่อมต่อ ถ้ามี ให้ ช่อมหรือเปลี่ยนสายเคเบิล
- คุณสมบัติการประหยัดพลังงานอาจเปิด ทำงานอยู่

# หน้าจอแสดงข้อความ

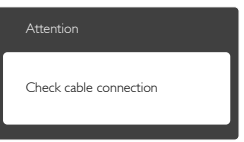

- ดรวจดูให้แน่ใจว่าสายเคเบิลจอภาพเชื่อม ด่อไปยังคอมพิวเตอร์ของคุณอย่างเหมาะ สม (ให้ดูคู่มือเริ่มด้นฉบับย่อประกอบด้วย)
- ดรวจสอบเพื่อดูว่าสายเคเบิลจอภาพมีขาที่ งอหรือไม่
- ตรวจดูให้แน่ใจว่าคอมพิวเตอร์เปิดอยู่

## ปุ่ม AUTO (อัตโนมัติ) ไม่ทำงาน

พึงก์ชั่นอั๊ดโนมัติ ใช้้ได้เฉพาะเมื่ออยู่ใน โหมด VGA- อนาล็อก ถ้าผลลัพธ์ไม่เป็นที่ พอใจ คุณสามารถทำการปรับค่าต่างๆ แบบ แมนนวลได้ผ่านเมนู OSD

## 🖨 หมายเหตุ

ฟังก์ชั่น Auto (อัตโนมัติ) ใช้ไม่ได้ในโหมด DVI-Digital(DVI-ดิจิตอล) เนื่องจากไม่มีความ จำเป็น

#### มองเห็นควันหรือประกายไฟ

- อย่าดำเนินขั้นตอนการแก้ไขปัญหาใดๆ
- ตัดการเชื่อมต่อจอภาพจากแหล่งพลังงาน หลักทันที เพื่อความปลอดภัย
- ดิดต่อดัวแทนฝ่ายบริการลูกค้าของ Philips ทันที

# 2 ปัญหาเกี่ยวกับภาพ

#### ภาพไม่อยู่ตรงกลาง

- ปรับดำแหน่งภาพโดยใช้พึงก์ชั่น "Auto (อัตโนมัติ)" ในตัวควบคุมหลักของ OSD
- ปรับดำแหน่งภาพโดยใช้ฟังก์ชั่น Phase/ Clock (เฟส/นาฬิกา) ของ Setup (ดั้งค่า) ในตัวควบคุมหลัก OSD การทำเช่นนี้ใช้ได้ เฉพาะในโหมด VGA

# ภาพสั่นบนหน้าจอ

 ดรวจสอบว่าสายเคเบิลสัญญาณเชื่อมต่อไป ยังกราฟฟิกการ์ด หรือ PC อย่างเหมาะสม และแน่นหนาหรือไม่

# มีการกะพริบแนวตั้ง

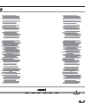

- ปรับดำแหน่งภาพโดยใช้ฟังก์ชั่น "Auto (อัดโนมัติ)" ในตัวควบคุมหลัก OSD
- กำจัดแถบในแนวดั้งโดยใช้ Phase/Clock (เฟส/นาฬิกา) ของ Setup (ตั้งค่า) ในตัว ควบคุมหลัก OSD การทำเช่นนี้ใช้ได้เฉพาะ ในโหมด VGA

#### มีการกะพริบแนวนอน

#### 7. การแก้ไขปัญหา & คำถามที่พบบ่อย

| - |  |
|---|--|
|   |  |
|   |  |
|   |  |
|   |  |
|   |  |
|   |  |
|   |  |
|   |  |

- ปรับตำแหน่งภาพโดยใช้พึงก์ชั่น "Auto (อัตโนมัติ)" ในตัวควบคุมหลัก OSD
- กำจัดแถบในแนวดั้งโดยใช้ Phase/Clock (เฟส/นาฬิกา) ของ Setup (ตั้งค่า) ในตัว ควบคุมหลัก OSD การทำเช่นนี้ใช้ได้เฉพาะ ในโหมด VGA

#### ภาพปรากฏเบลอ ไม่ชัด หรือมืดเกินไป

 ปรับคอนิทราสต์และความสว่างบนเมนูที่ แสดงบนหน้าจอ

#### อาการ "ภาพค้าง", "เบิร์นอิน" หรือ "ภาพ โกสต์" ยังคงอยู่หลังจากที่ปิดเครื่องไปแล้ว

- การไม่ขัดจังห<sup>2</sup>วะการแสดงภาพนิ่งที่เปิดด่อ เนื่องเป็นระยะเวลานาน อาจทำให้เกิดการ "เบิร์นอิน" หรือที่รู้จักกันในอาการ "ภาพ ค้าง" หรือ "ภาพโกสต์" บนหน้าจอของ คุณ อาการ "เบิร์นอิน", "ภาพค้าง" หรือ "ภาพโกสต์" เป็นปรากฏการณ์ที่รู้จักกันดี ในเทคโนโลยีหน้าจอ LCD ส่วนมากแล้ว อาการ "เบิร์นอิน" หรือ "ภาพค้าง" หรือ "ภาพโกสต์" จะค่อยๆ หายไปเมื่อเวลาผ่าน ไป หลังจากที่ปิดเครื่อง
- เปิดทำงานโปรแกรมสกรีนเซฟเวอร์ที่มีการ เคลื่อนไหวเสมอ เมื่อคุณปล่อยจอภาพทิ้ง ไว้โดยไม่ได้ใช้งาน
- เปิดทำงานแอปพลิเคชั่นรีเฟรชหน้าจอ เป็นระยะๆ เสมอ ถ้าจอภาพ LCD ของคุณ จะแสดงเนื้อหาที่เป็นภาพนิ่งซึ่งไม่มีการ เปลี่ยนแปลง
- การไม่เปิดทำงานสกรีนเซฟเวอร์ หรือแอป พลิเคชั่นรีเฟรชหน้าจอเป็นระยะๆ อาจเป็น ผลให้เกิดอาการ "จอไหม้" หรือ "ภาพค้าง" หรือ "ภาพโกสด์" อย่างรุนแรง ซึ่งจะไม่ หายไป และไม่สามารถซ่อมแซมได้ ความ เสียหายที่กล่าวถึงด้านบนไม่ได้รับความ คุ้มครองภายใต้การรับประกันของคุณ

#### ภาพปรากฏผิดเพี้ยน ข้อความเป็นไม่ชัด หรือเบลอ

 ดั้งค่าความละเอียดการแสดงผลของ PC ให้เป็นโหมดเดียวกันกับความละเอียด มาตรฐานของการแสดงผลที่แนะนำของ จอภาพ

#### จุดสีเขียว สีแดง สีน้ำเงิน จุดมืด และสีขาว ปรากฏบุนหน้าจุอ

- จุดที่เหลืออยู่เป็นคุณลักษณะปกติของ
   คริสตัลเหลวที่ใช้ในเทคโนโลยีบัจจุบัน สำหรับรายละเอียดเพิ่มเติม โปรดดูนโยบาย เกี่ยวกับพิกเชล
- \* ไฟ "เปิดเครื่อง" สว่างเกินไป และรบกวน การทำงาน
- คุณสามารถปรับไฟ "เปิดเครื่อง" โดยใช้ การตั้งค่า LED เพาเวอร์ในตัวควบคุมหลัก OSD

สำหรับความช่วยเหลือเพิ่มเดิม ให้ดูรายการ ศูนย์ข้อมูลผู้บริโภค และดิดต่อตัวแทนฝ่าย บริการลูกค้าของ Philips

\* พึงก์ชั่นการทำงานต่างๆ จะแตกต่างกันไป ตามหน้าจอแต่ละชนิด

# 7.2 คำถามที่พบบ่อยๆ ทั่วไป

- คำถาม 1: ในขณะที่ติดตั้งจอภาพ ควรทำ อย่างไรถ้าหน้าจอแสดงข้อความ ว่า "Cannot display this video mode (ไม่สามารถแสดง โหมดวิดีโอนี้ได้)"?
- **ดอบ:** ความละเอียดที่แน<sup>้</sup>ะนำสำหรับ จอภาพนี้: 1920 x 1080 @ 60 Hz
- ถอดปลั๊กสายเคเบิลทั้งหมด จากนั้นเชื่อม
   ต่อ PC ของคุณเข้ากับจอภาพที่คุณใช้ก่อน
   หน้านี้
- ใน Windows Start Menu (เมนูเริ่มของ Windows), เลือก Settings/Control Panel (การตั้งค่า/แผงควบคุม) ใน Control Panel Window (หน้าต่างแผงควบคุม), เลือก ไอคอน Display (การแสดงผล) ภายใน Display Control Panel (แผงควบคุมการ แสดงผล), เลือกแท็บ "Settings (การ ตั้งค่า)" ภายใต้แท็บ Setting (การตั้ง ค่า), ในกล่องที่ชื่อ 'Desktop Area (พื้นที่ เดสก์ทอป)', ให้เลื่อนตัวเลื่อนไปที่ 1920 x 1080 พิกเซล

- เปิด "Advanced Properties (คุณสมบัติ ขั้นสูง)" และดั้งค่าอัตรารีเฟรชไปที่ 60Hz, จากนั้นคลิก OK (ตกลง)
- เริ่มคอมพิวเตอร์ใหม่ และทำซ้ำขั้นดอนที่ 2 และ 3 เพื่อตรวจสอบว่า PC ของคุณถูกตั้ง ค่าไว้ที่ 1920 x 1080 @ 60Hz หรือไม่
- ปิดคอมพิวเตอร์ของคุณ ถอดจอภาพเดิม ของคุณออก และเชื่อมต่อจอภาพ LCD Philips ของคุณกลับเข้าไปอีกครั้ง
- เปิดจอภาพของคุณ จากนั้นเปิด PC ของ คุณ

#### คำถาม 2: อัตรารีเฟรชที่แนะนำสำหรับ จอภาพ LCD คือเท่าใด?

- **ตอบ:** อัตรารีเฟรชที่แนะนำในจอภาพ LCD คือ 60Hz ในกรณีที่มีคลื่น รบกวนบนหน้าจอ คุณสามารถตั้งค่า อัตรารีเฟรชเพิ่มขึ้นได้ถึง 75Hz เพื่อ ดูว่าคลื่นรบกวนนั้นหายไปหรือไม่
- คำถาม 3: ไฟล์ .inf และ .icm บน CD-ROM คืออะไร? จะติดตั้ง ไดรเวอร์ได้อย่างไร (.inf และ .icm)?
- ตอบ: นี่คือไฟล์ไดรเวอร์สำหรับจอภาพ ของคุณ ปฏิบัติตามขั้นตอนในคู่มือ ผู้ใช้ของคุณเพื่อติดดั้งไดรเวอร์ คอมพิวเตอร์อาจถามถึงไดรเวอร์ ของจอภาพ (ไฟล์ .inf และ .icm) หรือแผ่นไดรเวอร์ เมื่อคุณติดดั้ง จอภาพในครั้งแรก ปฏิบัติตามขั้น ตอนเพื่อใส่ (แผ่น CD-ROM) ที่มา พร้อมกับผลิตภัณฑ์นี้ ไดรเวอร์ จอภาพ (ไฟล์ .inf และ .icm) จะ ถูกติดดั้งโดยอัตโนมัติ

#### คำถาม 4: จะปรับความละเอียดได้อย่างไร?

- ๑อบ: ไดรเวอร์วิดีโอการ์ด/กราฟฟิก และ จอภาพของคุณจะร่วมกันหาความ ละเอียดที่ใช้ได้ คุณสามารถเลือก ความละเอียดที่ต้องการภายใต้ Control Panel (แผงควบคุม) ของ Windows® ในหัวข้อ "Display properties (คุณสมบัติการแสดง ผล)"
- คำถาม 5: จะเกิดอะไรขึ้นถ้าเกิดความ สับสนในขณะที่ทำการปรับ จอภาพผ่าน OSD?

**ดอบ:** เพียงกดปุ่ม **OK (ตกลง)**, จากนั้น เลือก "Reset (รีเซ็ด)" เพื่อเรียก การดั้งค่าดั้งเดิมของโรงงานกลับคืน มา

#### คำถาม 6: หน้าจอ LCD ทนต่อการขีดข่วน หรือไม่?

ดอบ: โดยทั่วไป แนะนำว่าไม่ควรให้พื้น ผิวหน้าจอสัมผัสถูกการกระแทกที่ รุนแรง และป้องกันไม่ให้ถูกวัตถุมี คม หรือวัตถุใดๆ แม้จะไม่มีคมก็ตาม ในขณะที่จัดการกับจอภาพ ตรวจดู ให้แน่ใจว่าไม่มีแรงดัน หรือแรงกด ลงบนด้านที่เป็นหน้าจอแสดงผล แบบแบน การทำเช่นนี้อาจส่งผลก ระทบกับเงื่อนไขการรับประกันของ คุณ

#### คำถาม 7: ควรทำความสะอาดพื้นผิวหน้า จอ LCD อย่างไร?

ตอบ: สำหรับการทำความสะอาดปกติ ให้ใช้ผ้านุ่มที่สะอาด สำหรับการ ทำความสะอาดที่ต้องการเน้น เป็นพิเศษ โปรดใช้ไอโซโพรพิล แอลกอฮอล์ อย่าใช้ดัวทำละลายอื่น เช่น เอธิล แอลกอฮอล์, เอธานอล, อะซีโตน, เฮกเซน, ฯลฯ

#### คำถาม 8: สามารถเปลี่ยนการตั้งค่าสีของ จอภาพได้หรือไม่?

- **ดอบ:** ได*้* คุณสามารถเปลี่ยนแปลงการตั้ง ค่าสีของคุณผ่านตัวควบคุม OSD โดยใช้กระบวนการต่อไปนี้
- กด "OK" (ตกลง) เพื่อแสดงเมนู OSD (การแสดงผลบนหน้าจอ)
- กด "Down Arrow" (ลูกศรลง) เพื่อเลือก ดัวเลือก "Color" (สี) จากนั้นกด "OK" (ดกลง) เพื่อเข้าสู่การตั้งค่าสี, มีการตั้งค่า 3 อย่างดังแสดงด้านล่าง
  - Color Temperature (อุณหภูมิสี): เมื่อ การดั้งค่าอยู่ในช่วง 6500K หน้าจอจะ ปรากฏเป็นโทน "อุ่น โดยมีโทนสีแดง-ขาว", ในขณะที่อุณหภูมิสีที่ 9300K จะ ให้สีที่ "เย็น ในโทนสีฟ้า-ขาว"
  - sRGB: นี่เป็นการตั้งค่ามาตรฐานเพื่อให้ มั่นใจถึงการแลกเปลี่ยนที่ถูกต้องของ สีระหว่างอุปกรณ์ที่แตกต่างกัน (เช่น

กล<sup>้</sup>องดิจิตอล, จอภาพ, เครื่องพิมพ์, สแกนเนอร์, ฯลฯ)

 User Define (ผู้ใช้กำหนด): ผู้ใช้ สามารถเลือกความชอบในการดั้งค่าสี ของตัวเอง โดยการปรับสีแดง สีเขียว และสีน้ำเงิน

# 🖨 หมายเหตุ

การวัดสี ทำโดยการวัดสีของแสงจากวัดถุที่แผ่รังสีใน ขณะที่ถูกทำให้ร้อนขึ้น การวัดนี้ถูกแสดงในรูปแบบ ของมาตรวัดแบบสมบูรณ์ (องศาเคลวิน) อุณหภูมิที่มี เคลวินต่ำ เช่น 2004K เป็นสีแดง; อุณหภูมิที่มีเคลวิน สูงขึ้น เช่น 9300K เป็นสีน้ำเงิน อุณหภูมิธรรมชาติ คือ สีขาว อยู่ที่ 6504K

- คำถาม 9: สามารถเชื่อมต่อจอภาพ LCD ไปยัง PC, เวิร์กสเตชั่น หรือ Mac เครื่องใดก็ได้ใช่หรือไม่?
- ๑อบ: ใช่ จอภาพ LCD Philips ทุกเครื่อง สามารถทำงานร่วมกันได้กับ PC มาตรฐาน, Mac และเวิร์กสเตชั่นอ ยางสมบูรณ์ คุณอาจจำเป็นต่องใช้ อะแดปเดอร์สายเคเบิลเพื่อเชื่อมต่อ จอภาพไปยังระบบ Mac ของคุณ โปรดดิดต่อตัวแทนจำหนาย Philips ของคุณสำหรับข้อมูลเพิ่มเติม
- คำถาม 10: จอภาพ LCD Philips เป็นระบบ พลัก-แอนด์- เพลยหรือไม?
- **ตอบ:** ใช่ จอภาพด่าง ๆ เป็นแบบพลัก-แอนด์-เพลย์ ที่ใช้งานร่วมกันได้กับ Windows 7/8/8.1/10/NT, Mac OSX
- คำถาม 11: ภาพติดหน้าจอ หรือภาพเบิร์ นอิน หรือภาพค้าง หรือภาพโกส ต์ในหุน้าจอ LCD คืออะไร?
- ตอบ: การไม่ขัดจังหวะการแสดงภาพ นิ่งที่เปิดต่อเนื่องเป็นระยะเวลา นาน อาจทำใหเกิดการ "เบิร์นอิน" หรือที่รูจักกันในอาการ "ภาพคาง" หรือ "ภาพโกสต์" บนหน้าจอของ คุณ อาการ "เบิร์นอิน", "ภาพคาง" หรือ "ภาพโกสต์" เป็นปรากฏการณ์ ที่รูจักกันดีในเทคูโนโลยีหน้าจอ LCD ส่วนมากแล้ว อาการ "เบิร์ นอิน" หรือ "ภาพคาง" หรือ "ภาพ โกสต์" จะค่อย ๆ หายไปเมื่อเวลา ผ่านไป หลังจากที่ปิดเครื่อง เปิด ทำงานโปรแกรมสกรีนเซฟเวอร์ที่มี การเคลื่อนไหวเสมอ เมื่อคุณปล่อย

จอภาพทิ้งไว้โดยไม่ได้ใช้งาน เปิด ทำงานแอปพลิเคชั่นรีเฟรชหน้าจอ เป็นระยะๆ เสมอ ถ้าจอภาพ LCD ของคุณจะแสดงเนื้อหาที่เป็นภาพ นิ่งซึ่งไม่มีการเปลี่ยนแปลง

# 🕐 คำเดือน

อาการ "เบิร์นอิน" หรือ "ภาพค้าง" หรือ "ภาพ โกสด์" ที่รุนแรง จะไม่หายไป และไม่สามารถ ช่อมแชมได้ ความเสียหายที่กล่าวถึงด้านบนไม่ ได้รับความคุ้มครองภายใต้การรับประกันของคุณ

#### คำถาม 12: ทำไมจอแสดงผลจึงไม่แสดง ข้อความที่คมชัด และแสดงตัว อักษรที่มีรอยหยัก?

**ตอบ:** จอภาพ LCD ของคุณทำงานได้ดี ที่สุดที่ความละเอียดที่แท้จริงของ เครื่องคือ 1920 x 1080 @ 60Hz เพื่อการแสดงผลที่ดีที่สุด โปรดใช้ ความละเอียดนี้

#### คำถาม 13: จะปลดล็อค/ล็อคปุ่มด่วนของฉัน อย่างไร?

ตอบ: โปรดกด 圖/OK เป็นเวลา 10 วินาทีเพื่อปลดล็อค/ล็อคปุ่มด่วน โดยการทำเช่นนั้น จอภาพของคุณ จะแสดงข้อความ "ประกาศ" ขึ้นมา เพื่อแสดงสถานะของการปลดล็อค/ ล็อค ดังที่แสดงในภาพด้านล่าง

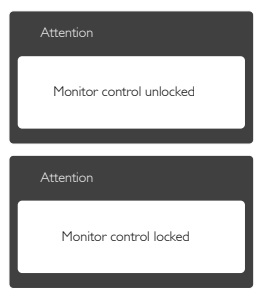

# 7.3 MHL FAQ

#### คำถาม 1: ฉันไม่เห็นภาพอุปกรณ์มือถือ ของฉันบนหน้าจอของจอภาพ

#### คำตอบ:

 โปรดตรวจสอบว่าอุปกรณ์มือถือของคุณได้ รับการรับรอง MHL หรือไม่

#### 7. การแก้ไขปัญหา & คำถามที่พบบ่อย

- นอกจากนี้ คุณยังจำเป็นต้องมีสายเคเบิลที่ ได้รับการรับรอง MHL เพื่อเชื่อมต่ออุปกรณ์ อีกด้วย
- ตรวจดูให้แน่ใจว่าคุณได้เชื่อมต่อเข้ากับ พอร์ด MHL-HDMI และเลือกอินพุดที่ถูก ต้องบนจอภาพผ่านดัวเลือกอินพุด (แผงด้าน หน้า หรือ OSD)
- ผลิดภัณฑ์ได้รับการรับรอง MHL อย่างเป็น ทางการ เนื่องจากจอภาพนี้เป็นจอแสดงผล แบบพาสชีฟ ถ้าคุณพบบัญหาที่ไม่ได้คาด หมายใดๆ ในขณะที่ใช้อินพุด MHL โปรด ดูคู่มือผู้ใช้ของอุปกรณ์มือถือ หรือติดต่อผู้ ผลิตอุปกรณ์มือถือ

| Attention                |  |
|--------------------------|--|
| No video input(MHL-HDMI) |  |

 ตรวจดูให้แน่ใจว่าอุปกรณ์มือถือของคุณไม่ ได้เข้าสู่โหมดสแตนด์บาย (สลีป) ถ้าเป็น เช่นนั้น คุณจะเห็นข้อความแจ้งเดือนบน จอแสดงผล หลังจากที่อุปกรณ์มือถือของ คุณดื่นขึ้นมา หน้าจอของจอภาพจะดื่นขึ้น มาและแสดงภาพ คุณจำเป็นต้องตรวจดูให้ แน่ใจว่าได้เลือกอินพุดที่ถูกต้อง ถ้าคุณมีการ ใช้หรือเชื่อมต่ออุปกรณ์อื่นๆ ในระหว่างนั้น

#### คำถาม 2. ทำไมภาพบนหน้าจอของจอภาพ จึงมีคุณภาพต่ำ? อุปกรณ์มือถือ ของฉันดูดีกว่ามาก

#### คำตอบ:

- มาตรฐาน MHL เป็นตัวกำหนด 1080p
   @30hz คงที่สำหรับเอาต์พุดและอินพุด จอภาพนี้สอดคล้องกับมาตรฐานนี้
- คุณภาพของภาพขึ้นอยู่กับคุณภาพของ เนื้อหาดันฉบับ ถ้าเนื้อหามีความละเอียด สูง (ด้วอย่างเช่น HD หรือ 1080p) เนื้อหา จะปรากฏในรูปแบบ HD หรือ 1080p บน จอภาพนี้ ถ้าเนื้อหาดันฉบับมีความละเอียด ด่า (ด้วอย่างเช่น QVGA) ภาพอาจดูดีบน อุปกรณ์มือถือ เนื่องจากขนาดหน้าจอทีเล็ก แต่จะดูมีคุณภาพต่ำลงบนหน้าจอของจอแส ดงผลขนาดใหญ่

#### คำถาม 3. ฉันไม่ได้ยินเสียงจากหน้าจอของ จอภาพ

#### คำตอบ:

- ตรวจดูให้แน่ใจว่าจอภาพของคุณมีลำโพง ในตัว และเปิดระดับเสียงไว้ที่ฝั่งของ จอภาพ และฝั่งของอุปกรณ์มือถือด้วย นอกจากนี้ คุณยังอาจต้องการใช้หูฟังที่เป็น อุปกรณ์เสริมด้วย
- ถ้าจอภาพของคุณไม่มีลำโพงในดัว คุณ สามารถเชื่อมต่อหูฟังที่เป็นอุปกรณ์ชื้อเพิ่ม เข้ากับเอาต์พุตของจอภาพ โปรดมั่นใจว่า ระดับเสียงถูกเปิดอยู่ที่ฝั่งของจอภาพ และที่ ฝั่งของอุปกรณ์มือถือ

#### สำหรับข้อมูลเพิ่มเติม หรือ FAQ โปรดดูที่ เว็บไซด์อย่างเป็นทางการของ MHL org:

#### http://www.mhlconsortium.org

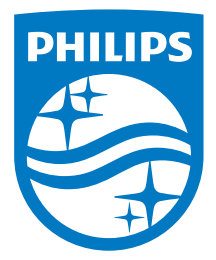

© 2016 Koninklijke Philips N.V. สงวนลิขสิทธิ์

Philips และ Philips Shield Emblem เป็นเครื่องหมายการค้าจด ทะเบียนของ Koninklijke Philips N.V. และมีการใช้ภายใด้ใบอนุญาด จาก Koninklijke Philips N.V.

ข้อมูลจำเพาะต่างๆ อาจเปลี่ยนแปลงได้โดยไม่ต้องแจ้งให้ทราบ

เวอร์ชั่น: M6227E1T